# CENTRAL BATTERY UNIT FOR EMERGENCY LIGHTING

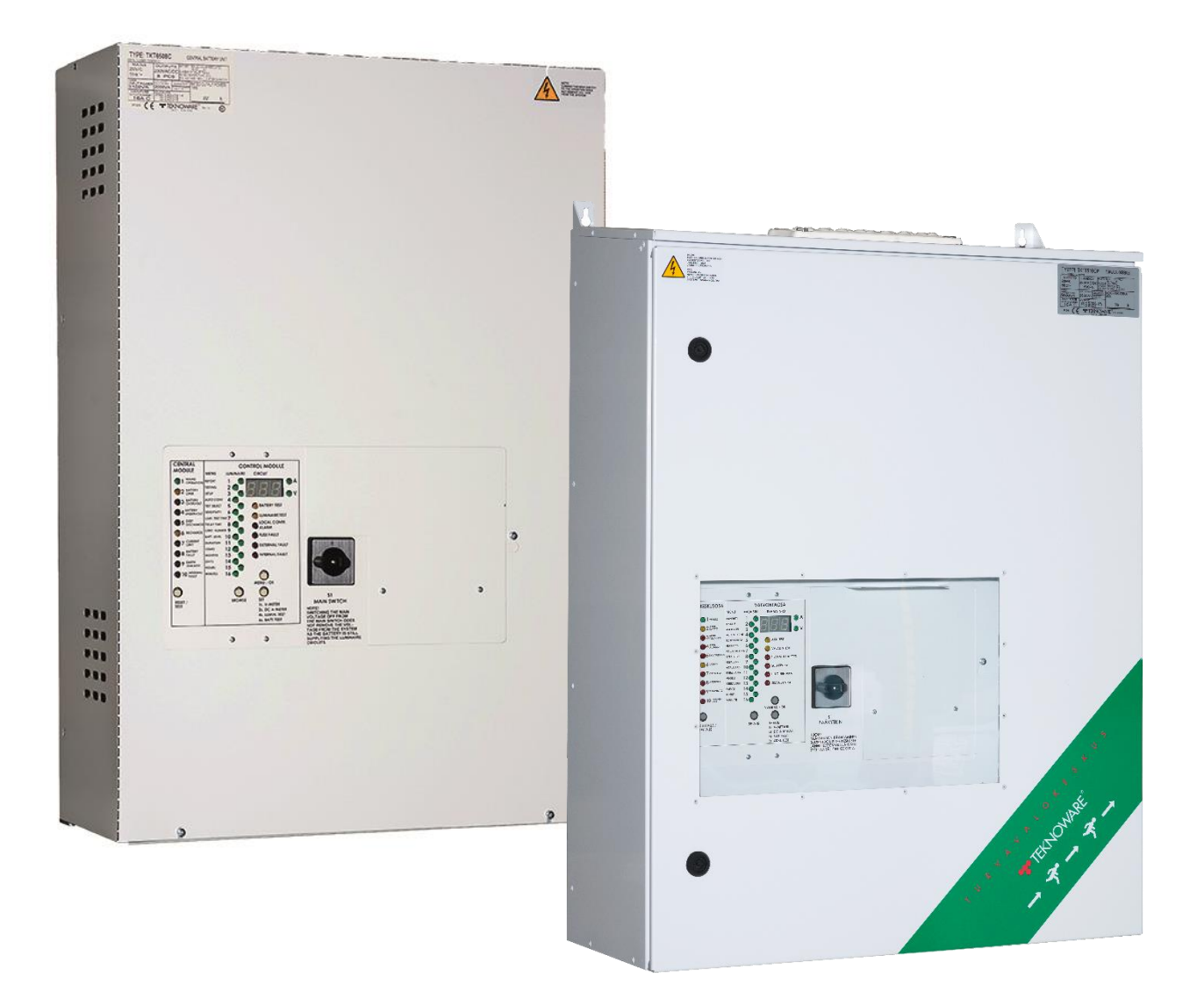

Installation and maintenance instructions TKT65 TAPSA CONTROL

# Table of contents

| Table of contents                                                                                                 | 2                                      |
|----------------------------------------------------------------------------------------------------|----------------------------------------|
| 1. Safety instructions                                                                                            | 4                                      |
| 2. Package contents and storing                                                                                   | 4                                      |
| 2.1 Contents of package                                                                                           | 4                                      |
| 2.2 Storing                                                                                                    | 4                                      |
| 3. Product description                                                                                            | 5                                      |
| 3.1 Manufacturer                                                                                                  | 5                                      |
| 3.2 Terminology                                                                                                   | 5                                      |
| 3.3 Type                                                                                                    | 5                                      |
| 3.4 Explanation of letters (in previous models)                                                                   | 5                                      |
| 3.5 List of optional features                                                                                     | 5                                      |
| 3.6 General description                                                                                           | 6                                      |
| 3.7 Technical specifications                                                                                      | 7                                      |
| 3.8 Directives and standards                                                                                      | 8                                      |
| 4. Description of operations                                                                                      | 9                                      |
| 4.1 Purpose of the central battery unit                                                                           | 9                                      |
| 4.2 Circuit outputs                                                                                               | 9                                      |
| 4.3 Circuit board settings                                                                                        | 9                                      |
| 4.4 Control unit                                                                                                  | 9                                      |
| Individual luminaire monitoring test with basic settings<br>Circuit monitoring luminaire test with basic settings |                                        |
| 4.5 Operation of the central battery unit                                                                         |                                        |
| 4.6 Normal Status                                                                                                 |                                        |
| 4.7 Central module panel                                                                                          |                                        |
| 4.8 Control Module panel luminaire monitoring LEDs and menu se                                                    | ttings13                               |
| 4.9 Control Module panel test functions and alarms                                                                |                                        |
| 4.10 Buttons                                                                                                    | 21                                     |
| 5. Central battery system planning and installation                                                               |                                        |
| 5.1 System planning                                                                                               |                                        |
| Luminaire-specific addressable monitoring                                                                         |                                        |
| 5.2 System installation                                                                                           |                                        |
| Parts layout                                                                                                    |                                        |
| DIP switch settings in circuit boards                                                                             |                                        |
| 5.3 Commissioning                                                                                                 |                                        |
| Turning the power ON for the first time                                                                           |                                        |
| Forced charging of the batteries                                                                                  |                                        |
| Checking the luminaire circuits one at a time<br>Configuration                                                    |                                        |
|                                                                                                    | ······································ |

| 6. Maintenance                                                                                                    | 28       |
|----------------------------------------------------------------------------------------------------|----------|
| 6.1 Replacing the batteries                                                                                                  | 28       |
| 7. Optional Features                                                                                                    | 30       |
| 7.1 LCD display functions Button functions                                                                                   | <b></b>  |
| LCD content<br>LCD menu tree                                                                                                 |          |
| Test history<br>Battery test history<br>Error log                                                                            |          |
| Setup<br>External USB connection                                                                                             | 33<br>33 |
| <b>7.2 Printer</b> Language selection of the printer (TKT65xxCD(L)) or optional feature TST6531<br>Printing out test reports |          |
| APPENDIX 1: Report Layout                                                                                                    | 35       |
| APPENDIX 2: Mechanical dimensions                                                                                            | 36       |
| Fastening points                                                                                                    | 38       |
| Center of Gravity (TKT6524C)                                                                                                 | 39       |
| APPENDIX 3: Connection alternatives for batteries                                                                            | 40       |
| APPENDIX 4: Circuit diagram with BCM connection                                                                              | 41       |
| APPENDIX 5: Central battery unit main diagram                                                                                | 51       |
| APPENDIX 6: Menu selections                                                                                                  | 52       |

# 1. Safety instructions

#### Read before installing the product.

This manual contains important information that must be followed during the installation and maintenance of the central battery unit and the batteries. Installation of this device is allowed only to a person who has the required permissions and qualifications.

National regulations for electric installations and building codes must be observed in the placing of the central battery unit.

In the installation of batteries, constituted regulations must be observed.

There is always dangerous voltage level in the output circuits and inside the central battery unit if the central battery unit is switched ON. Chancing the main switch to 0 (zero) position will NOT make the central battery unit de-energized. The central battery unit and the battery housing can be opened only by electrically skilled person.

Device must be made de-energized before any maintenance or repair work. Remove the battery fuses and set the main switch to OFF position.

### 2. Package contents and storing

WARNING

#### 2.1 Contents of package

The package contains a central battery unit of TKT65XXCxxxx series.

- Store the package sheltered from the rain.
- Do not place anything on top of the package.

NOTE: The package may contain closed lead acid batteries that contain large quantities of energy and may short circuit, if stored inappropriately. This must be considered when storing the package.

#### 2.2 Storing

If you do not install the unit and batteries immediately, note the following:

- Store the unit in a dry place, protected from humidity.
- Store the unit and the batteries in the recommended storing temperature of  $+10 30^{\circ}$ C.
- If the batteries are stored for a longer period of time, they must be recharged every 6 months for at least 12 hours at a time.

### 3. Product description

### 3.1 Manufacturer

Teknoware Oy Ilmarisentie 8 FI-15200 Lahti FINLAND http://www.teknoware.fi/

### 3.2 Terminology

| Term           | Explanation                              |
|----------------|------------------------------------------|
| Control        | Automatic testing                        |
| Maintained     | Continuously active                      |
| Non-maintained | Active only during voltage interruptions |

#### 3.3 Type

| Model      | Maximum number of circuits | Input Voltage     | Weight  |
|------------|----------------------------|-------------------|---------|
| TKT6508Cxx | 8                          | 1~ 230VAC 50/60Hz | 29,5 kg |
| TKT6516Cxx | 16                         | 1~ 230VAC 50/60Hz | 30,0 kg |
| TKT6524Cxx | 24                         | 1~ 230VAC 50/60Hz | 30,5 kg |

### 3.4 Explanation of letters (in previous models)

| Letter | Explanation                               |
|--------|-------------------------------------------|
| C only | Control function                          |
| CD     | Control and printer                       |
| CL     | Control and LCD display                   |
| CO     | Control and LON interface                 |
| CDL    | Control, printer, and LCD display         |
| CLO    | Control, LCD display and LON interface    |
| Р      | Cabinet construction with a lockable door |

### 3.5 List of optional features

For more information on optional features, see chapter 7. Optional Features.

| TST6531  | Integrated printer for TKT65xxC                                  |
|----------|------------------------------------------------------------------|
| TST6532  | LCD display module for TKT65xxC                                  |
| TST6522  | LON Interface for TKT65xxC                                       |
| TST6501  | BACnet Interface for TKT65xxC                                    |
| TST6521  | ACM Interface for TKT65xxC                                       |
| TST6524  | Web server for TKT65xxC                                          |
| TST1811C | BCM Interface for TKT65xxC                                       |
| XWT6571C | TKT65C switched-maintained package 5-8 MODE links for TKT6508C   |
| XWT6572C | TKT65C switched-maintained package 13-16 MODE links for TKT6516C |
| XWT6573C | TKT65C switched-maintained package 21-24 MODE links for TK6T524C |
| TST6551  | Addressable IC package for TKT6508C                              |
| TST6552  | Addressable IC package for TKT6516C                              |
| TST6553  | Addressable IC package for TKT6524C                              |

#### 3.6 General description

TKT65xxCxx central battery unit is designed and manufactured according to the standards EN 50171 and EN 60439-1.

In normal situation, the central battery unit operates using a 230 VAC mains voltage, maintaining the battery charge level and supplying a voltage of 230 VAC to the maintained output circuits. If the mains voltage is interrupted or it drops below 180 V, the central battery unit switches to battery use. This connects a voltage of 220 VDC to the non-maintained circuits and the voltage supply to the maintained circuit switches from 230 VAC to 220 VDC. The battery supply is used as long as the mains voltage remains unavailable or the battery voltage has dropped to the deep discharge limit (ca. 173 V).

In addition to the above mentioned standard functions, the control unit of the central battery unit also includes the following monitoring, testing and reporting functions:

- testing the luminaires either through addressable monitoring or by measuring the circuit current and by monitoring the condition of the batteries
- testing the capacity of the battery
- indicating the address of the faulty luminaire with the LED and the number of the circuit, in the addressable monitoring of the luminaires (7 segment display and LED bar)
- indicating the faulty luminaire circuit with the LEDs and the number of the circuit in the circuit monitoring (7 segment display)
- a short operation test time can be set to take place after each 1...7 days
- battery test every 6 months 4.1 and 4.7 at 0.00 o' clock.
- tests can also be started manually
- reporting of the test results on a printer, in the TKT65xxCD(L) models or optional integrated printer TST6531 (= log book)
- LCD display (optional)
- in the report, the test date, possible faulty luminaires, duration of the test and the condition of the battery can be seen
- interface options for central monitoring

The central battery unit does not require any other regular user action after its installation and commissioning than checking the status of the signal LEDs (the left-hand side bar) at specified intervals.

No separate data transfer cables are needed for the luminaires as the data is transferred via the power supply cables.

A self-learning system; luminaires can be added or removed afterwards.

The central battery unit can be set for either addressable monitoring of the luminaires or for circuit monitoring. In the addressable monitoring of the luminaires, the luminaires must be equipped with an address module from Teknoware. All the Teknoware luminaires the type code of which ends in letter K are fitted with this feature.

The batteries Pb (18 pcs) for the central battery unit always require a separate battery container and battery cables.

All the functions related to the use of the central battery unit can be performed using its control panel that also includes display LEDs to indicate the status of the unit. The panel functions are described in Chapter 4.5, Operation of the central battery unit.

#### **3.7** Technical specifications

| Mains connection:              | 230-264 VAC 50-60 Hz                                     |
|--------------------------------|----------------------------------------------------------|
| Casing:                        | IP20                                                     |
|                                | TKT65xxCPxx (cabinet construction): IP34                 |
| Output voltage:                | mains connection: 230-264 VAC, battery operation: 216VDC |
| Battery voltage:               | 216 VDC                                                  |
| Battery charging time:         | 12 h 80 %                                                |
| Max. batteries:                | 18 x 65 Ah                                               |
| Max Input power TKT6508C:      | 3100 VA                                                  |
| Max Input power TKT6516C:      | 3680 VA                                                  |
| Max Input power TKT6524C:      | 3680 VA                                                  |
| Ambient temperature range:     | +10 – 50°C                                               |
| Input fuse:                    | Circuit breaker 16 A C curve                             |
| Output circuit fuses:          | 5x20 mm sand-filled glass tube fuse 1,6 A                |
| Output connector:              | max. wire 4 mm <sup>2</sup>                              |
| Required short-circuit current |                                                          |
| with 1.6 A output circuit fuse | 7 A                                                      |
| 0,4 s. tripping time:          |                                                          |
| Battery Fuse TKT6508C:         | 2x10 A plug fuse S 10 A/250 V Neozed                     |
| Battery Fuse TKT6516C:         | 2x16 A plug fuse S 16 A/250 V Neozed                     |
| Battery Fuse TKT6524C:         | 2x35 A plug fuse S 35 A/250 V Neozed                     |
| Charger unit fuses:            | 5x20 mm glass tube fuse 6,3 A                            |

| Central battery unit<br>type | Output circuits                              | Total load capacity in battery use with<br>1-hour and 3-hour operating time |
|------------------------------|----------------------------------------------|-----------------------------------------------------------------------------|
| TKT6508C                     | 1x 8x250 W<br>or 1,6 A circuit, max. 2000 VA | 1 h 2000 W 18x38 Ah<br>3 h 2580 W 18x65 Ah                                  |
| TKT6516C                     | 2x 8x250 W<br>or 1,6 A circuit, max. 2580 VA | 1 h 4000 W 18x65 Ah<br>3 h 3340 W 18x65 Ah                                  |
| TKT6524C                     | 3x 8x250 W<br>or 1,6 A circuit, max. 2580 VA | 1 h 6000 W 18x65 Ah<br>3 h 3340 W 18x65 Ah                                  |

The central battery unit is equipped with a mains fuse F1 in the connecting terminal and with battery circuit fuses F2 and F3. The output circuits' fuses are on the top end of casing at connectors 1-2.

For more information, see chapter 0. Parts layout.

The charging system of the central battery unit is equipped with a temperature compensation of the battery charging voltage, which is approximately 0.06 V/°C (5 mV/°C/cell).

NOTE: The luminaires used with the central battery unit must be suitable for both AC and DC supply.

#### 3.8 Directives and standards

The following directives and standards were applied in designing and manufacturing the central battery unit:

| Quality:<br>Environment:       | ISO 9001: 2008;<br>ISO 14001: 2004; | (certified quality system)<br>(certified environment system)                                                                                                  |
|--------------------------------|-------------------------------------|----------------------------------------------------------------------------------------------------|
| Electrical safety:             | 2006/95/EY                          | LVD directive                                                                                                    |
| Device standard:               | EN 50171: 2001;                     | Central power supply systems                                                                                                    |
|                                | EN 50272-2: 2001;                   | Safety requirements for secondary battery installations Part 2: Stationary batteries                                                                          |
|                                | EN 60439-1 + A1: 2005;              | Distribution units. Part 1:<br>Requirements for type tested and<br>partly type tested units.                                                                  |
|                                | IEC 62034: 2006;                    | Automatic test systems for battery powered emergency escape lighting                                                                                          |
| Electromagnetic compatibility: | 2004/108/EC                         | EMC directive                                                                                                    |
|                                | EN 61000-6-3: 2001;                 | Electromagnetic compatibility<br>(EMC)-Part 6-3: Generic standard -<br>Emission standard for residential,<br>commercial and light industrial<br>environments. |
|                                | EN 61000-6-2: 2005;                 | Electromagnetic compatibility (EMC)<br>- Part 6-2: Generic standards -<br>Immunity for industrial environments                                                |

### 4. Description of operations

#### 4.1 Purpose of the central battery unit

In a normal situation the purpose of the central battery unit is to

- monitor the mains voltage
- maintain the battery charge level
- supply power for the maintained emergency luminaires

During a mains failure the central battery unit will supply voltage to the maintained and the nonmaintained emergency lighting circuits from the batteries.

The central battery unit also includes functions for testing and monitoring the condition of the luminaires and the batteries.

#### 4.2 Circuit outputs

Circuit output connections can be selected as maintained or non-maintained mode from circuit board. For more information, see chapter *5.2 System installation*.

#### 4.3 Circuit board settings

In the central battery unit there are 1-3 circuit boards. Every board has eight output circuits. On circuit boards there is a DIP-switch selector that defines the characteristic of the board. The functions of the DIP-switches are:

- DIPs 1-3 give the board its internal address
- DIP 4 defines whether the board uses addressable central monitoring or circuit monitoring. Set to OFF position defines board to use addressable central monitoring.

For more information about DIP settings details, see chapter *DIP Switch settings in circuit board* (page 24)

#### 4.4 Control unit

The monitoring function of the central battery unit can operate using three different operating principles: addressable monitoring, circuit monitoring or a combination of both. This is selected with the DIP switch 4.

Addressable monitoring and circuit monitoring can be set for different circuit boards within the same unit: 8 circuits on addressable monitoring, 8 circuits on circuit monitoring, etc.

In addressable monitoring of the luminaires, each luminaire has its own unique address. There can be 1...16 luminaires in one circuit. On the display of the central battery unit the luminaires are displayed with two numbers followed by the letter L (for example "01L"). The central battery unit checks the operation and indicates the result for each luminaire separately.

The circuit monitoring measures the current of a circuit in battery mode. The changes in the current are used to determine possible faults in the circuit. The number of luminaires in a circuit is not limited, but the input power of a circuit cannot exceed 250 VA or 1,6 A. Note that circuit monitoring doesn't give luminaire-specific information. The limit value of the error alarm can be changed in the settings, (1-31) = +/-10...310 mA. The factory settings are 16 = +/-160 mA.

NOTE: If circuit monitoring current limits are changed in a configured centre, the unit goes into a nonconfigured state and must be re-configured. The descriptions of the signal LEDs and the buttons are presented in chapters 4.8 Control Module panel luminaire monitoring LEDs and menu settings and 4.10 Buttons.

#### Individual luminaire monitoring test with basic settings

As a basic setting, the luminaire test is done automatically once a day at a predetermined time. The central battery unit carries out the test as follows:

The central battery unit switches to battery mode and the *Battery Oper*. and the *Luminaire Test* LEDs are lit for the duration of the test. The circuit number is displayed on the display of the control unit. Whenever a functioning luminaire is detected, an indicator light is lit. After all circuits are tested, the system returns to normal mode.

If a malfunctioning luminaire is found from any circuit, an indicator light will blink on the display. Also, the *External fault* LED is lit and the external error alarm relay will operate. In correctly functioning luminaires the LEDs are lit evenly.

For more information about testing the luminaires, see Chapter 4.9 Control Module panel test functions and alarms

#### Circuit monitoring luminaire test with basic settings

As a basic setting, the luminaire test is done automatically once a day at a predetermined time. The central battery unit carries out the test as follows:

The central battery unit switches to battery mode and the *Luminaire test* LED is lit for the duration of the test. The current of each circuit is measured and the circuit number increases as the test progresses. The LEDs representing the measured relative current of each circuit will be lit. After all circuits have been tested, the software returns to normal mode.

A fault indication will be given if in any of the circuits the measured current differs more than +/- 80 mA when compared to the value which was stored during the last configuring. Each one LED in the column represents a +/- 100 mA of current in a circuit. The deviation against the configured value is shown by flashing the LEDs corresponding the difference. The more LEDs there are flashing, the bigger is the difference and more luminaires are likely to be failed. With the settings the current range can be changed between 10 and 310 mA. The displays of the LEDs also operate in within this range. Also, in this case the *External fault* LED will be lit and the external error alarm relay will operate. In working luminaire circuits, the LEDs are lit evenly.

For more information about testing the luminaires, see Chapter 4.9 Control Module panel test functions and alarms.

#### **4.5** Operation of the central battery unit

The functions are accessed by the menu structure. The green LEDs on the LED column show the basic menu option and the number display shows the sub-options or values of it.

The menu functions of LEDs 1 and 2 are so-called basic functions. All other functions are related to the settings of the central battery unit. The latter do not need to be changed in normal use. When the menu functions are used, the central battery unit returns to normal mode if no functions are used for two minutes. All functions can also be done via Bus interface using centralised management software.

#### 4.6 Normal Status

In normal status the number display rotates the information of all circuits connected to the central battery unit. In addressable monitoring the display will show the number of the circuit and the LED corresponding to a luminaire will be lit. In circuit monitoring, the LEDs numbered from 16 to 1 will be lit; the bigger the circuit input power, the greater the number of lit LEDs.

The information of each circuit will be shown for about four seconds at a time.

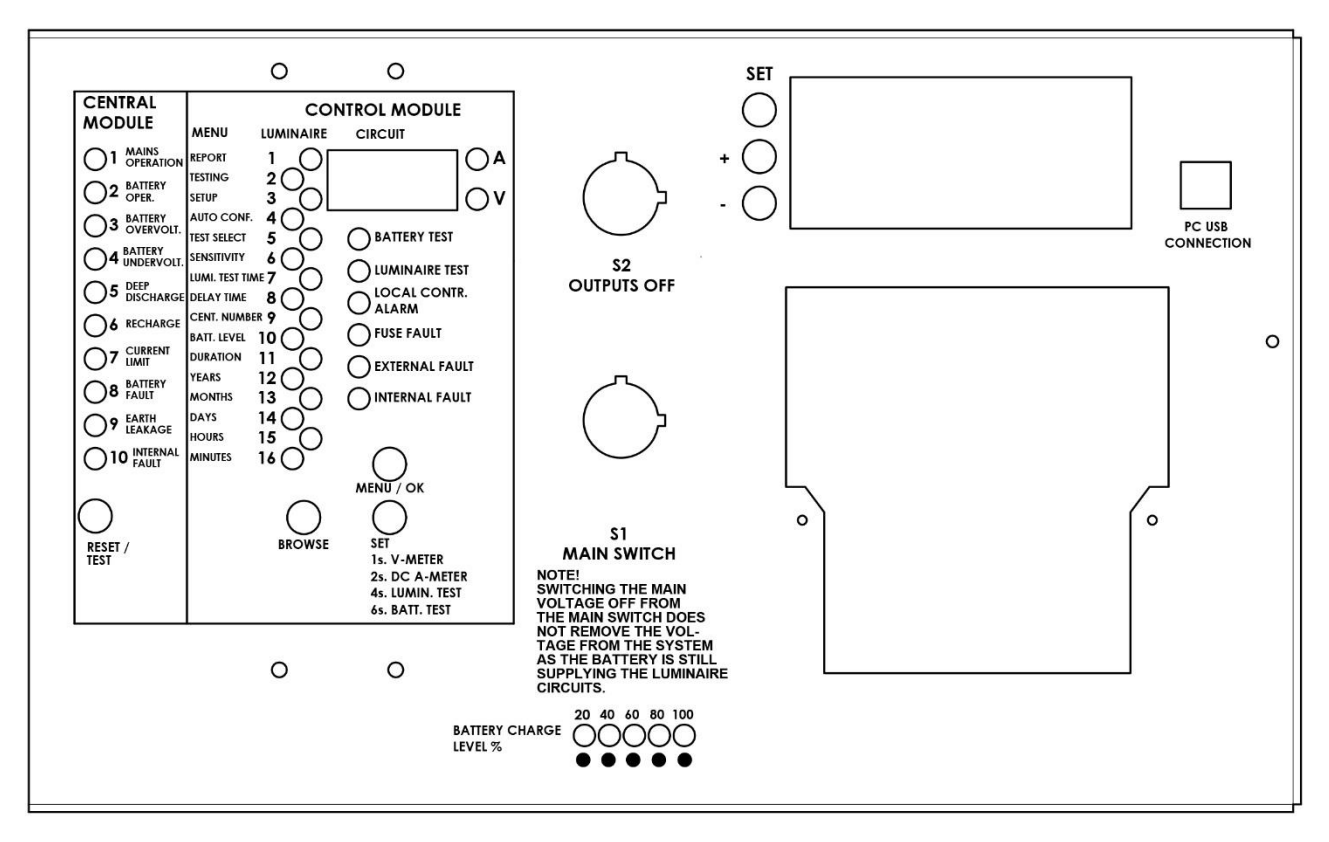

#### 4.7 Central module panel

| LED                    | Description                                                                                                    | Reason for problem and solution                                                                                                    |
|------------------------|----------------------------------------------------------------------------------------------------|----------------------------------------------------------------------------------------------------|
| 1 MAINS<br>OPERATION   | The central battery unit is using<br>mains current.<br>The central battery unit can be<br>switched into emergency mode also<br>remotely, if the remote control<br>feature has been activated. In this<br>case:<br><i>Mains operation</i> LED is flashing<br><i>Battery operation</i> LED is lit                                        | If <i>Mains operation</i> led is not lit, main fuse can be blown or mains voltage is not present.                                                                                                    |
| 2 BATTERY<br>OPER.     | The central battery unit is using<br>battery power. This means that the<br>mains voltage is interrupted or it has<br>dropped below 180 V.<br>The central battery unit can be in<br>battery operation because external<br>control has switched it to emergency<br>mode.<br>The central battery unit is in<br>luminaire or battery test. | Indicates if power is coming from battery.<br>Once the mains voltage recovers or increases<br>above 195 V, the central battery unit switches back<br>to mains voltage use and begins to charge the<br>batteries.<br>The battery is automatically recharged after the<br>mains voltage recovers. |
| 3 BATTERY<br>OVERVOLT. | The battery voltage has increased<br>above 255 V in a normal situation.<br><i>Battery fault</i> and <i>Internal fault</i> LEDs<br>are also lit.                                                                                                    | Battery charger is charging batteries with too high<br>voltage. Charger is faulty and it must be changed.<br>and/or<br>Batteries are at the end of their lifetime and must<br>be changed.                                                                                                    |

|                         |                                                                                                    | The central battery unit has been long time in battery operation.                                                                                                    |
|-------------------------|----------------------------------------------------------------------------------------------------|----------------------------------------------------------------------------------------------------|
| 4 BATTERY<br>UNDERVOLT. | The battery voltage has dropped<br>below 228 V in a normal situation.<br><i>Battery fault</i> and <i>Internal fault</i> LEDs<br>are also lit.                                                                                                    | <ul> <li>Battery charger or batteries can be faulty and must be changed.</li> <li>Check battery condition. Every cell must have about the same voltage level. Otherwise some battery cell is in short circuit.</li> <li>Check that temperature sensor is connected properly and it is working. Resistance should be about 2 kOhm. Voltage over sensor should be about 5 Vdc.</li> </ul>                                                                                                    |
| 5 DEEP<br>DISCHARGE     | <ul> <li>When this LED flashes, the battery voltage has dropped below ca. 205 V (an early warning for a deep discharge). Emergency luminaires are still lit.</li> <li><i>Battery operation</i> and <i>Internal fault</i> LEDs are also lit.</li> <li>If the battery voltage has dropped below ca. 185 V, the <i>Deep discharge</i> is lit and the emergency luminaires are shut down. If mains voltage is available, charging of batteries will start.</li> <li>If the remote control link has been open for 4 hours, the charging of batteries is started even if the battery voltage has not dropped below ca. 185 V.</li> <li>When the batteries are charging, also the <i>Recharge</i> and <i>Mains</i> –LEDs are flashing.</li> <li>If the battery voltage has dropped below ca. 173 V, the CBU is powered down.</li> </ul> | Check that remote control link is closed (CON5<br>pins 7 and 8).<br>Check that mains voltage is coming to Central<br>Battery Unit.<br>The <i>Deep discharge</i> LED stays lit until it is reset<br>with the Reset / Test button.<br>The mains voltage must have returned before the<br>deep discharge alarm can be reset.<br>If battery voltage is below deep discharge limit,<br>push forced charge button from charger, see<br>instructions in chapter 0.<br>Check that temperature sensor is connected<br>properly and it is working. Resistance should be<br>about 2 kOhm. Voltage over sensor should be<br>about 5 Vdc. |
| 6 RECHARGE              | When this LED is flashing, the<br>battery is recharging but the voltage<br>has not yet reached the<br>maintenance voltage.<br>When this LED is lit, the battery<br>voltage has reached the<br>maintenance voltage.                                                                                                    | After a power failure the batteries are first boost<br>charged using a constant current. The boost<br>charging and the cyclic charging normally take 12<br>hours, after which the device switches to trickle<br>charging, i.e. the normal mode. In a normal mode,<br>the battery voltage is kept in about 243 V. The<br>charging current can be selected from the charging<br>board by using a DIP switch.                                                                                                    |
| 7 CURRENT<br>LIMIT      | Not in use                                                                                                    |                                                                                                    |
| 8 BATTERY<br>FAULT      | Possible fault in the battery or its cabling.<br>This LED can be lit with other LEDs that indicate the fault more specifically.                                                                                                    | Battery fuses might be blown.                                                                                                    |

|                      | If the battery is disconnected, the<br>charger doesn't charge, the battery<br>fuse is blown or the battery doesn't<br>accept charging current, the<br>following alarms are displayed on<br>the panel:                                                                                               | Refer to the instructions given for the LED that<br>specifies the battery fault (Battery overvoltage,<br>Battery undervoltage and Deep discharge).<br>To reset the possible battery fault alarm, press the<br>Reset / Test button. |
|----------------------|----------------------------------------------------------------------------------------------------|----------------------------------------------------------------------------------------------------|
|                      | <ul> <li>Mains operation LED</li> <li>Battery undervoltage or<br/>overvoltage LED</li> <li>Battery fault LED</li> <li>Internal fault LED</li> </ul>                                                                                                    |                                                                                                    |
| 9 EARTH<br>LEAKAGE   | Possible earth leakage inside the central battery unit.                                                                                                    | Not in use.                                                                                                    |
| 10 INTERNAL<br>FAULT | This LED alarms when some<br>internal fault of the central battery<br>unit is detected, a fault in the battery<br>or the charging circuit.<br>This LED can be lit with other LEDs<br>that indicate the fault more<br>specifically.<br>This LED is also lit when the<br>batteries are being changed. | Refer to the instructions given for the LED that specifies the battery fault.                                                                                                    |

### 4.8 Control Module panel luminaire monitoring LEDs and menu settings

| LED            | Description                                                                                                    | Instruction                                                     |
|----------------|----------------------------------------------------------------------------------------------------|-----------------------------------------------------------------|
| Number display | Shows the number of the circuit whose<br>luminaires are shown with LEDs 1-16.<br>If "CC" is flashing on the display, the system<br>has not been configured. | For configuring the system, see chapter <i>0 Configuration.</i> |

| LEDs 1-16 | <ul> <li>There are two meanings of these LEDs:</li> <li>1. To show information of the luminaires.</li> <li>How many luminaires installed and address of the luminaires.</li> <li>Status of the luminaires.</li> <li>2. To indicate selection in menu</li> <li>Instructions how to check and change settings from menu are below.</li> </ul>                                                                                                    | <ul> <li>Addressable monitoring:<br/>The LEDs display the status of<br/>luminaires in the aforementioned<br/>circuit.</li> <li>If the LED is continuously lit, the<br/>luminaire is functional.</li> <li>If the LED is flashing, the<br/>luminaire is faulty.</li> <li>If the LED is not lit, no luminaire<br/>has been assigned for that<br/>address.</li> <li>Circuit monitoring:<br/>The LED bars display the total input<br/>power of the circuit.</li> <li>If the LED or LEDs are flashing during<br/>circuit monitoring, an error has been<br/>detected in the circuit.</li> <li>See the instructions given for<br/>corresponding LEDs</li> </ul> |
|-----------|----------------------------------------------------------------------------------------------------|----------------------------------------------------------------------------------------------------|
| 1 REPORT  | Use this option to print out report of the<br>configuration of the central battery unit and the<br>status of the luminaires.<br>Value 1 = Print a report of all circuits.<br>Value 2 = Print a report of faulty circuits.<br>Value 9 = Displays circuit board + circuit<br>number on the display instead of a running<br>number<br>NOTE: This action requires a printer, which is<br>an optional feature TST6531 or the central<br>battery units of the type Tapsa Control<br>TKT65xxCD(L). | <ul> <li>To print a report,</li> <li>1. Go to the menu with the MENU / OK button.</li> <li>The REPORT LED is lit.</li> <li>2. Press the SET to select a correct value.</li> <li>3. Acknowledge by pressing the MENU / OK button again.</li> <li>NOTE: Printing of the reports is blocked during the tests.</li> </ul>                                                                                                    |

| 2 TESTING    | Use this option to select a test to be started or<br>interrupted.<br>1 = Start of the luminaire test.<br>2 = Interruption of the luminaire test.<br>3 = Start of battery test for 2/3 of the time (the<br>same time as in the automatic test).<br>4 = Start of the battery test for the set operating<br>time (1 or 3 hours).<br>5 = Start of the battery test until the end of its<br>duration – the battery will be discharged.<br>6 = Interruption of the battery test /<br>acknowledging of a battery fault.<br>7 = Stop the local controller function or the<br>BLINK mode.<br>8 = Start the local controller function.<br>9 = Start the BLINK mode.<br>10 = Reconfiguration. | <ol> <li>To start or interrupt a test,</li> <li>Go to the menu with the MENU / OK button.</li> <li>Press the BROWSE button until the TESTING led is lit.</li> <li>Press the SET button until the value you wish to select shows in the display.</li> <li>For example 6 = Interrupt the battery test.</li> <li>Acknowledge by pressing the MENU / OK button again.</li> <li>The required action begins.</li> </ol>                                  |
|--------------|----------------------------------------------------------------------------------------------------|----------------------------------------------------------------------------------------------------|
| 3 SETUP      | Use this option to enable / disable the settings<br>locking to change the operational settings of the<br>central battery unit.                                                                                                    | <ul> <li>To enable / disable the settings locking,</li> <li>1. Go to the menu with the MENU / OK button.</li> <li>2. Press the BROWSE button until the SETUP led is lit.</li> <li>3. Press the SET button to select the correct value (0=locking enabled, 1=locking disabled).</li> <li>4. Acknowledge by pressing the MENU / OK button again.</li> <li>When the settings locking is disabled, you can change the operational settings.</li> </ul> |
| 4 AUTO CONF. | Use this option to change the status of the automatic configuration.<br>Value 0 = Automatic configuration disabled.<br>Value 1 = Automatic configuration enabled.<br>Values 2 and 3 = Not in use.                                                                                                    | <ol> <li>To change the automatic configuration status,</li> <li>Go to the menu with the MENU / OK button.</li> <li>Press the BROWSE button until the AUTO CONF. led is lit.</li> </ol>                                                                                                    |

|               | The default setting is 0 (zero).<br>NOTE: This function only works in addressable<br>monitoring. If circuit monitoring is chosen, the<br>central battery unit needs to be reconfigured<br>after changing the circuit load.                                                                                                    |                                                                    | <ol> <li>Press the SET button until the value you wish to select is shown in the display.</li> <li>The automatic configuration settings are changed.</li> </ol>  |                                                                  |                                                                                                    |
|---------------|----------------------------------------------------------------------------------------------------|--------------------------------------------------------------------|----------------------------------------------------------------------------------------------------|------------------------------------------------------------------|----------------------------------------------------------------------------------------------------|
| 5 TEST SELECT | Use this setting to ch<br>and manual tests.<br>7-segments-<br>display<br>The first section in th<br>determines every how<br>made, from 1 to 7, m<br>days. If the number is<br>day, or if it is 7, the te<br>The number of the set<br>the settings of the lur<br>0 = Luminaire and ba<br>automatically (defaul<br>2 = Luminaire test au<br>manually.<br>3 = Luminaire test ma<br>automatically. | anually, b                                                         | ween auto<br>2<br>nent-displa<br>ne luminai<br>ne number<br>est is mad<br>e once a<br>gment det<br>ests:<br>a, both ma<br>a, both<br>lly, battery<br>pattery tes | ay<br>re test is<br>of<br>e every<br>week.<br>ermines<br>nually. | <ul> <li>To choose between automatic and manual tests,</li> <li>1. Go to the menu with the MENU / OK button.</li> <li>2. Press the BROWSE button until the TEST SELECT led is lit.</li> <li>3. Press the SET button until the value you wish to select shows in the display.</li> <li>The testing settings have been changed.</li> </ul> |
|               | The automatic lumina<br>day on the chosen tir<br>The automatic batter<br>(4 <sup>th</sup> of January and 4                                                                                                    | aire test is<br>me of the<br>y test is n<br><sup>th</sup> of July) | s made or<br>day.<br>nade twice                                                                                                    | nce per<br>e a year                                              |                                                                                                    |

| <b></b>              |                                                                                                    | To define how much the current can                                                                                                    |
|----------------------|----------------------------------------------------------------------------------------------------|----------------------------------------------------------------------------------------------------|
|                      |                                                                                                    | lo define how much the current can change before an alarm is issued,                                                                                                    |
|                      |                                                                                                    | <ol> <li>Go to the menu with the<br/>MENU / OK button.</li> </ol>                                                                                                    |
|                      |                                                                                                    | 2. Press the BROWSE button until the SENSITIVITY led is lit.                                                                                                    |
|                      |                                                                                                    | 3. Choose the current value with the SET button.                                                                                                    |
| 6 SENSITIVITY        | Use this option to set the limit for the current<br>variation, if the central battery unit is set to work<br>in circuit monitoring mode. The setting is +/-<br>80 mA as a standard.                                                                                                    | As a standard the value is<br>16 = 160 mA divided by two, which<br>gives +/- 80 mA.                                                                                                    |
|                      |                                                                                                    | <ol> <li>Browse with the SET button the value of the current can be changed all the way up to +/- 150 mA.</li> </ol>                                                                                                    |
|                      |                                                                                                    | In the display this shows as the value 30. When the value 30 is exceeded, the following value is the minimum current the change of which the central battery unit notices. The minimum value is +/- 40 mA. In the display this will be shown as the number 8. |
|                      |                                                                                                    | To change the luminaire test time,                                                                                                    |
| 7 LUMI. TEST<br>TIME | Use this option to choose a time for the automatic luminaire test, in full hours.                                                                                                    | <ol> <li>Go to the menu with the<br/>MENU / OK button.</li> </ol>                                                                                                    |
|                      |                                                                                                    | 2. Press the BROWSE button until the LUMI. TEST TIME led is lit.                                                                                                    |
|                      |                                                                                                    | 3. Press the SET button until the value you wish to select shows in the display.                                                                                                    |
|                      |                                                                                                    | For example 15 = 15:00 = 3 pm                                                                                                    |
|                      |                                                                                                    | The luminaire test time has changed.                                                                                                    |
|                      | Use this option to select a 0 to 15 minute delay                                                                                                    | To change the delay time,                                                                                                    |
| 8 DELAY TIME         | when switching from battery use to mains<br>voltage use.<br>This function works only when the mains supply<br>has failed and then returned. The delay is<br>needed if mercury vapour lamps or similar<br>luminaires whose ignition requires a longer time<br>are used as general luminaires. | 1. Go to the menu with the<br>MENU / OK button                                                                                                    |
|                      |                                                                                                    | <ol> <li>Press the BROWSE button until the DELAY TIME led is lit.</li> </ol>                                                                                                    |
|                      |                                                                                                    | 3. Press the SET button until the value you wish to select shows in the display                                                                                                    |
|                      | number display shows the delay in minutes.                                                                                                    | The delay time has changed.                                                                                                    |

| 9 CENT.<br>NUMBER | Use this selection to choose an individual<br>number for the central battery unit.<br>The number is printed on the report and so the<br>information on the reports can always be linked<br>to a specific central battery unit, if there are<br>more than one central battery units in the<br>building.                                                                                                    | <ul> <li>To set an individual number for the unit,</li> <li>1. Go to the menu with the MENU / OK button.</li> <li>2. Press the BROWSE button until the CENT. NUMBER led is lit.</li> <li>3. Press the SET button until the value you wish to select shows in the display.</li> <li>The individual number has been assigned.</li> </ul>                    |
|-------------------|----------------------------------------------------------------------------------------------------|----------------------------------------------------------------------------------------------------|
| 10 BATT. LEVEL    | Normally, this value doesn't need to be<br>changed.<br>Use this option to change the level of the<br>battery voltage at which the battery test is<br>stopped.<br>As a default the voltage level is 210 V. Number<br>10 is programmed to be added in the number<br>200 programmed, so the voltage will be 210 V.<br>As a default there is number 10 in the display,<br>which means this battery voltage of 210 V. The<br>limit that is reached first ends the test. The time<br>and the end voltage are recorded. | <ul> <li>assigned.</li> <li>To change the voltage limit for a battery test,</li> <li>1. Go to the menu with the MENU / OK button.</li> <li>2. Press the BROWSE button until the BATT. LEVEL led is lit.</li> <li>3. Press the SET button until the value you wish to select shows in the display.</li> <li>The voltage limit has been changed.</li> </ul> |
| 11 DURATION       | Use this option to select a 1 h or 3 h battery mode operating time.                                                                                                    | <ul> <li>To change the battery mode operating time duration,</li> <li>1. Go to the menu with the MENU / OK button.</li> <li>2. Press the BROWSE button until the DURATION led is lit.</li> <li>3. Press the SET button until the value you wish to select shows in the display.</li> <li>The operating time has been changed.</li> </ul>                  |
| 12 YEARS          | Use this option to set the year.<br>The year is set by selecting the last two digits<br>of the year, 0050 (e.g. 09 = 2009).                                                                                                    | <ul><li>To set the system time and date,</li><li>1. Go to the menu with the MENU / OK button.</li></ul>                                                                                                    |
| 13 MONTHS         | Use this option to set the month.<br>The number of the month is set, 112.                                                                                                    | <ol> <li>Press the BROWSE button until<br/>the right led is lit.</li> <li>Press the SET button until the<br/>value you wish to select shows in<br/>the display.</li> </ol>                                                                                                    |

| 14 DAYS    | Use this option to set the day.                                                         | <ol> <li>Acknowledge by pressing the<br/>MENU / OK button again.</li> </ol> |
|------------|-----------------------------------------------------------------------------------------|-----------------------------------------------------------------------------|
|            | The number of the day is set, 131.                                                      | The system time and date have been set.                                     |
| 15 HOURS   | Use this option to set the hour.<br>The hours are set, 023 (0 = midnight, 12 = midday). |                                                                             |
| 16 MINUTES | Use this option to set the minutes.<br>The minutes are set, 0059.                       |                                                                             |

# Note! If both battery and mains are disconnected, the factory defaults are restored and the control unit needs to be reconfigured.

### 4.9 Control Module panel test functions and alarms

| LED            | Description                                                                                                    | Instruction                                                                                                |
|----------------|----------------------------------------------------------------------------------------------------|----------------------------------------------------------------------------------------------------|
|                | As a basic setting, the battery test is done<br>automatically twice a year: on the 4 <sup>th</sup> of July<br>and on the 4 <sup>th</sup> of January, at 12 pm (midnight).          | No action needed, unless the test<br>fails. If the test fails check condition<br>of batteries              |
|                | <ul> <li>If the LED is continuously lit, the battery test is in progress.</li> <li>If the LED is flashing, an error has been</li> </ul>                                            | To run the battery test yourself, either                                                                   |
|                | detected in the battery test. In this case the <i>External fault</i> LED will also be lit.                                                                                         | <ol> <li>Press the BROWSE button for<br/>8 seconds or</li> </ol>                                           |
|                | During the battery duration test, the central battery unit is switched to battery mode and                                                                                         | 2. Press the MENU / OK button.                                                                             |
| DATIENTIEST    | <ul> <li>all output circuits are switched on.</li> <li>If the <i>Internal fault</i> LED is lit and <i>Battery</i><br/><i>test</i> LED is flashing, the battery duration</li> </ul> | 3. Use the BROWSE button to select 2, TESTING.                                                             |
|                | test has failed.<br>A change of battery always requires a new<br>configuration, so that the software knows a                                                                       | <ol> <li>Use the SET button to select 3,<br/>battery test during 2/3 of the<br/>operation time.</li> </ol> |
|                | battery has been replaced.                                                                                                    | 5. Accept the selection with the MENU / OK button                                                          |
|                | The battery test can be started by pressing<br>one button on the control unit interface, or<br>manually using the control unit menu.                                               | The battery test starts.                                                                                   |
|                | If the LED is continuously lit, the luminaire test is in progress.                                                                                                    | No action needed, unless the test<br>fails. If the test fails check condition                              |
| LUMINAIRE TEST | If the LED is flashing with <i>External fault</i> LED, configuration is in progress.                                                                                               | To run the luminaire test yourself,<br>either                                                              |
|                | Luminaire test must be carried out once in 1-7<br>days. Factory setting is once a day at<br>midnight (00.00 o'clock).                                                              | <ol> <li>Press the BROWSE button for<br/>3 seconds.</li> </ol>                                             |

|                       |                                                                                                    | or                                                                                                    |
|-----------------------|----------------------------------------------------------------------------------------------------|----------------------------------------------------------------------------------------------------|
|                       |                                                                                                    | 1. Press the MENU / OK button.                                                                                                    |
|                       |                                                                                                    | <ol> <li>Use the BROWSE button to<br/>select 2, TESTING.</li> </ol>                                                                                                    |
|                       |                                                                                                    | <ol> <li>Use the SET button to select 1 =<br/>Starting the luminaire test.</li> </ol>                                                                                            |
|                       |                                                                                                    | <ol> <li>Accept the selection with the<br/>MENU / OK button.</li> </ol>                                                                                                    |
|                       |                                                                                                    | The luminaire test starts. If a faulty<br>luminaire was found in any of the<br>circuits, its corresponding LED will<br>flash when its circuit number is<br>shown on the display. |
|                       |                                                                                                    | If luminaire test will not start, check<br>battery voltage level. It must be<br>more than 200 VDC.                                                                               |
| LOCAL CONTR.<br>ALARM | <ul> <li>The central battery unit can be remote controlled to send a local controller pulse to all circuits, in which case all the non-maintained addressable luminaires (Teknoware types ending with –K, or external luminaires fitted with Teknoware address module) that are connected to the central battery unit are switched on. This feature can be activated by opening loop 13-14.</li> <li>If the LED is lit, the loop 13-14 is open.</li> <li>If the LED is blinking slowly, K-model luminaires are turned on from the menu with AC voltage.</li> </ul> | Check the loop between connectors<br>13-14.                                                                                                    |
| FUSE FAULT            | <ul> <li>If the LED is lit, there is a faulty fuse in the control module.</li> <li>If the LED is blinking slowly, there is a faulty fuse in the circuit shown on the display.</li> <li>If the LED is blinking quickly, there is some other fault in the circuit shown on the display.</li> </ul>                                                                                                    | Check all circuit output fuses.                                                                                                    |
| EXTERNAL FAULT        | Alarms when an external fault is detected in<br>the battery or the luminaire, the battery or the<br>luminaire test has failed.<br>If the LED is flashing with <i>Luminaire test</i> LED,<br>configuration is in progress.                                                                                                    | Check that all luminaires are working.                                                                                                    |

| INTERNAL FAULT | If the LED is lit continuously, there is a fault in<br>the battery or charging circuit. i.e. the alarm is<br>coming from the Central Module<br>If the LED is flashing, there is a fault in a<br>circuit output fuse or output circuit | Check if battery or charger is faulty.<br>Measure voltage level of batteries.<br>In normal situation it should be<br>243-255 VDC. |
|----------------|----------------------------------------------------------------------------------------------------|----------------------------------------------------------------------------------------------------|
|----------------|----------------------------------------------------------------------------------------------------|----------------------------------------------------------------------------------------------------|

### 4.10 Buttons

| MENU / OK       | Used for selecting a menu or accepting a selection.<br>Used for starting tests and/or printing.                                                |
|-----------------|----------------------------------------------------------------------------------------------------|
| BROWSE          | Used for browsing menus and making selections within the menu.                                                                                 |
| SET             | Used for changing a desired setting in the menu.<br>Press for 3 seconds to start luminaire test.<br>Press for 8 seconds to start battery test. |
| 1 s V-METER     | Press and hold SET for 1 second: the voltage of the battery is displayed in the LCD display                                                    |
| 2 s DC A-METER  | Press and hold SET for 2 seconds: DC discharge current from the battery                                                                        |
| 4 s LUMIN. TEST | Press and hold SET for 4 seconds: start of the luminaire test                                                                                  |
| 6 s BATT. TEST  | Press and hold SET for 6 seconds: start of the battery test                                                                                    |

# 5. Central battery system planning and installation

#### 5.1 System planning

Tapsa Control central battery unit uses the circuit cabling to transfer data between the central battery unit and the luminaires. This way there is no need for separate data cabling, and the circuit cabling can be done in the same way as the regular cabling for emergency lighting system.

#### Luminaire-specific addressable monitoring

The following points should be taken into consideration when planning addressable monitoring:

- The luminaires used in the system must be manufactured by Teknoware, and their type code must end with a 'K' (For example TWT6081K) or external luminaires fitted with Teknoware address module. These types of luminaires include the technology that allows communication between the luminaire and the central battery unit.
- The luminaires must be coded with addresses from 1 to 16. The addresses can be selected freely as long as two or more luminaires in the same circuit do not have the same address. The coding (circuit no. / luminaire no.) can be marked in accordance with the electrical plan to the address label delivered with the luminaire.

#### **Circuit monitoring**

Circuit-specific condition monitoring allows the usage of any emergency luminaires operating on AC/DC voltage. However, in case of the fluorescent lamp luminaires, they shall be designed so that they switch off when the lamp fails. This is because the system measures only the current of the circuit and detects the failures from the changes in it.

#### 5.2 System installation

The system must be installed according to the electrical plan or work description.

If you use addressable monitoring, make sure that all luminaires belonging to the same circuit have a different address number (between 1 and 16). Set the address by changing the DIP switch settings. The DIP switch is located in the data transfer unit or electronic ballast inside the luminaire. The instructions for setting the addresses are included in the luminaires' installation instructions.

To install the system,

1. Make sure that the main switch is in the 0 (zero) position and the battery fuses are removed.

The batteries are always placed in a separate battery case, and connected in series (18 x 12 V) to the + (red) and - (black) cables reserved for them. The batteries' temperature sensor is placed between the batteries.

- 2. Check the polarity of the batteries.
- 3. Connect the supply cable to connectors 1~ L, PE and N
- 4. The output circuits are connected to circuit boards 1-3 (see Chapter 0 Parts layout)
- 5. There are 8 fuses on each circuit board. The central battery unit outputs can be connected as maintained or non-maintained, using the "Mode" wire links in the following way:

| "Mode" link closed | Maintained emergency luminaire circuit (exit luminaire)                                                                                                    |
|--------------------|----------------------------------------------------------------------------------------------------|
| "Mode" link closed | Maintained emergency luminaire circuit (when using Local Controllers)<br>Or, while connecting Local Controllers and/or K-model maintained or<br>non-maintained emergency luminaires to a same circuit. |

|                  | Or, while connecting maintained luminaires without Control function |  |
|------------------|---------------------------------------------------------------------|--|
|                  | and K model luminaires to a same circuit                            |  |
| "Mode" link open | Non-maintained emergency luminaire circuit                          |  |

As factory setting, all circuits are connected as maintained (exit luminaire or Local Controller). If you wish to change into non-maintained emergency luminaire circuits, the "Mode" link needs to be removed from those circuits. Layout for "Mode" links is in next chapter.

**NOTE!** If you have control type luminaires (model type ends with letter K) or address modules with maintained/non-maintained selection, all mode links can be closed. Luminaire will be selected maintained or non-maintained with DIP –switch. See further information from luminaire's operation manual.

- 1. Connect the alarms and the remote control switch into the connectors shown in APPENDIX 4: Circuit diagram with BCM connection
- 2. Set the system date on time so that the automatic tests can take place when scheduled (factory setting at 00.00 o'clock)

#### Parts layout

TKT65..CP (Cabinet construction):

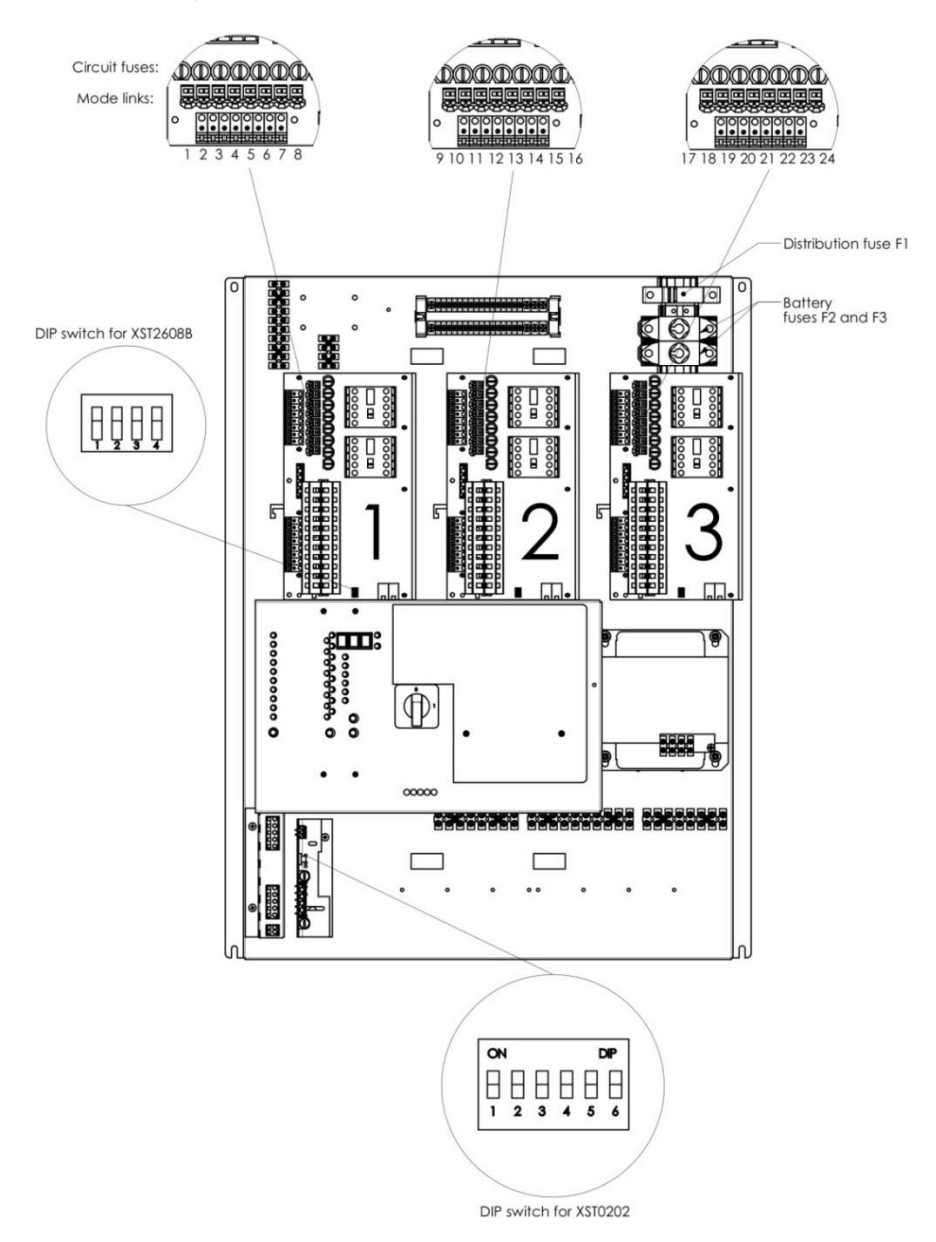

### TKT65..C:

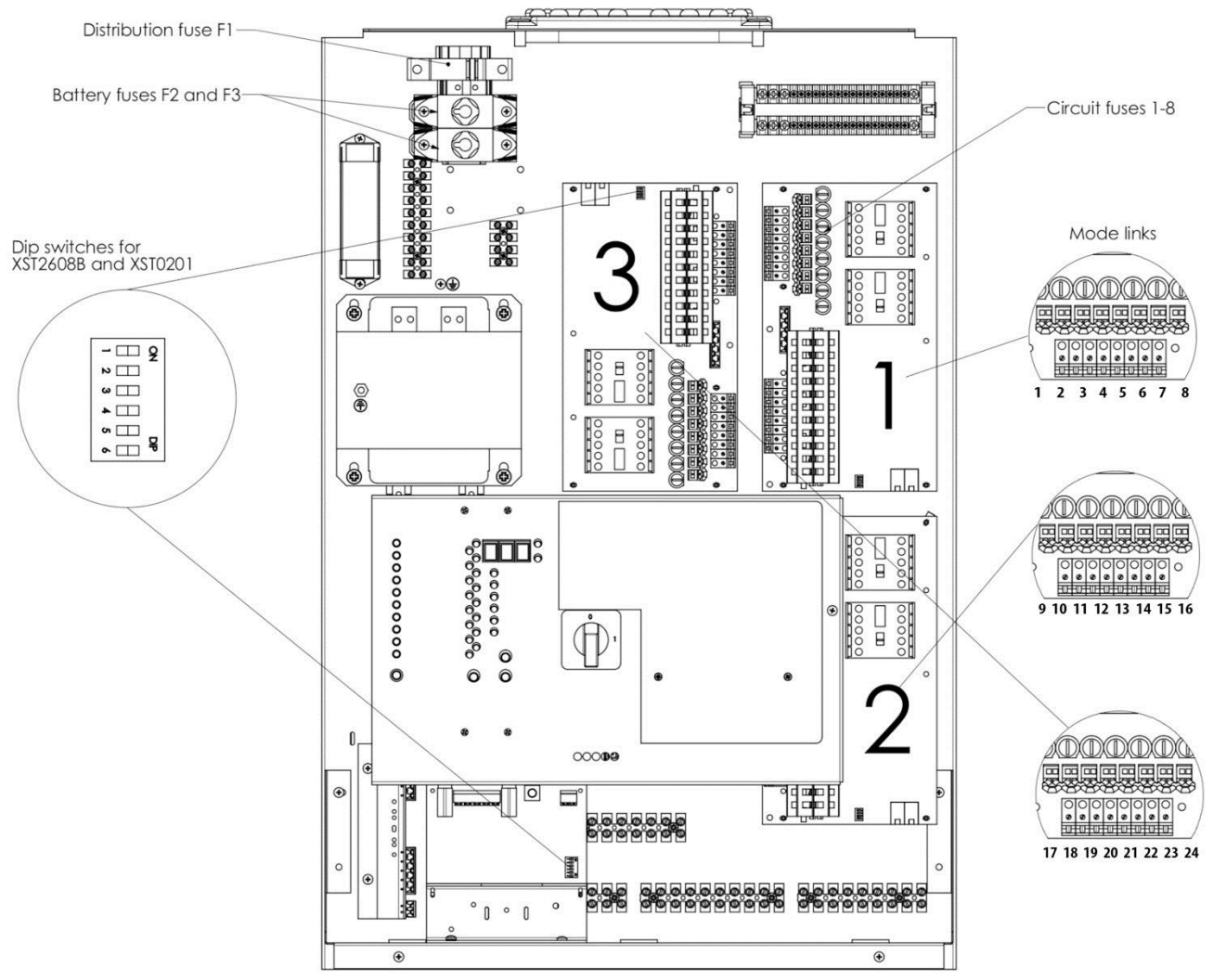

#### DIP switch settings in circuit boards

The DIP switch number 4 must be used to select a desired operating mode for each board. When the DIP switch number 4 is in the 'OFF' position, the circuit board operates according to the addressable luminaire monitoring principle.

When the DIP switch number 4 is in the 'ON' position, the circuit board operates according to the circuit monitoring principle.

The factory setting for the circuit boards is addressable monitoring.

For more information, see Chapter 4.3 Circuit board settings.

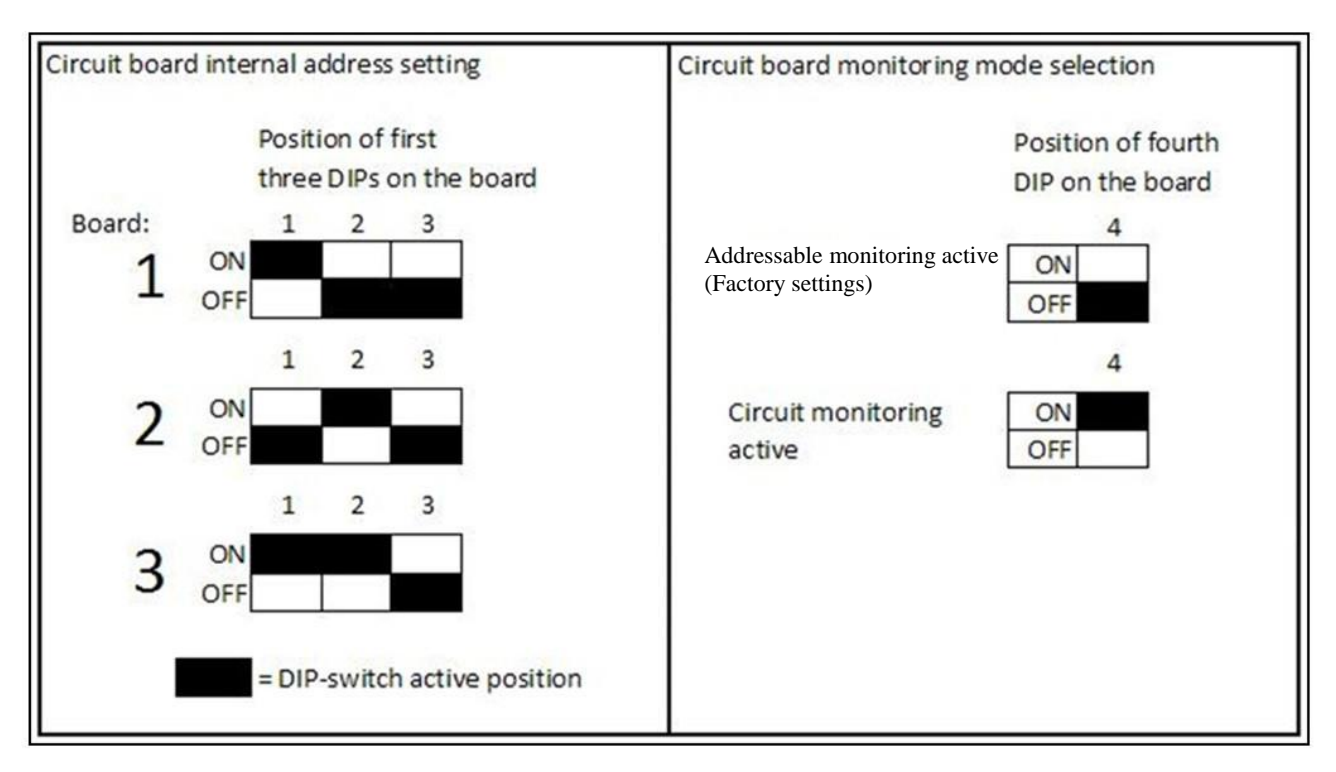

#### 5.3 Commissioning

All operations related to the system installation and commissioning must be performed by a skilled electrician.

The two empty columns of the type label inside the central battery unit shall be marked with the total load connected to the central battery unit and the nominal battery mode duration.

#### Setting of battery capacity

The charging current has been set to minimum at the factory. The charging current must be set / checked as follows:

 Set the current on the TS5 XST0201(B) DIP switch according to the guidelines in the illustration below.

NOTE: The charging current must ALWAYS be set / checked based on the number of ampere-hours (Ah) in the batteries used. Incorrect settings may damage the batteries. When all dip switches are set to 'OFF' position, the charging current is set correctly for 65 Ah batteries. Other battery sizes are as shown in the sticker. The sticker shows a setting for a 7 Ah charging current as an example.

# NOTE: THE CHARGING CURRENT SHALL ALWAYS BE SET WITH MAINS SUPPLY OFF. ONLY ONE DIP SWITCH IS ALLOWED TO BE SWITCHED ON AT THE SAME TIME.

1 = 7 Ah 2 = 17 Ah 3 = 24 Ah 4 = 38 Ah ALL OFF = 65 Ah 5 = NC 6 = NC

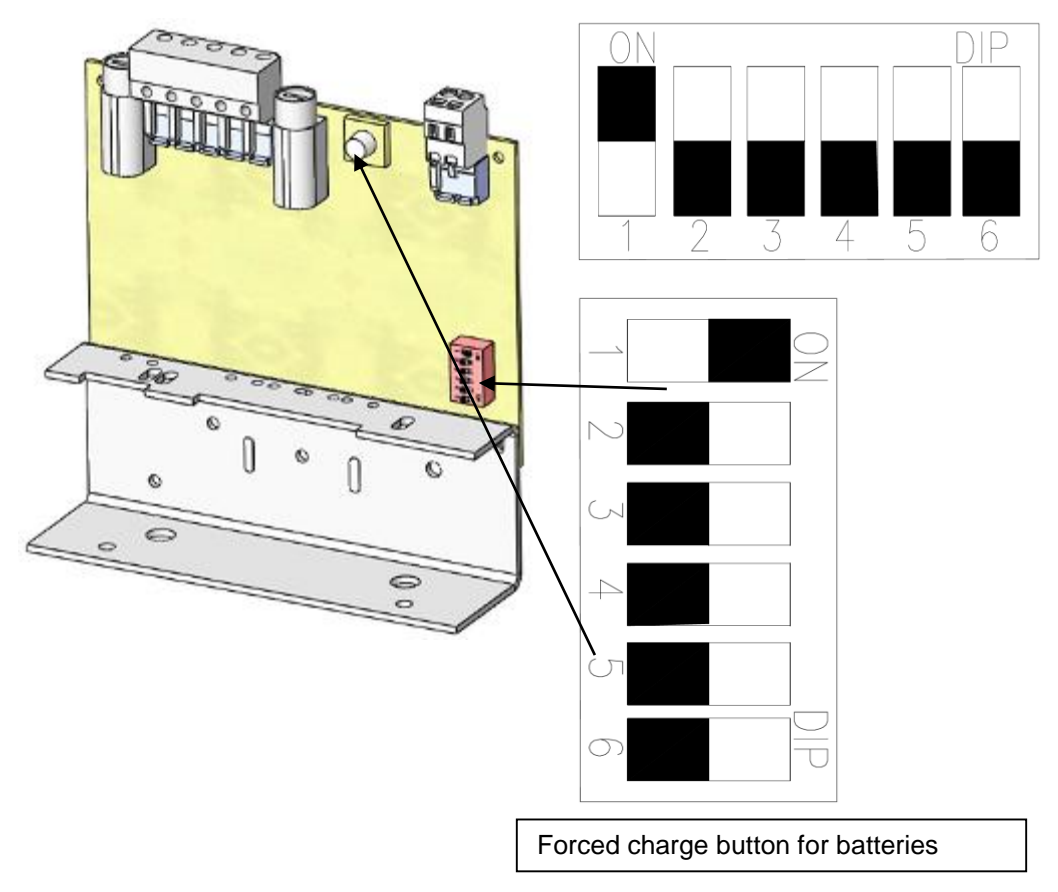

#### Turning the power ON for the first time

Before turning the power ON, make sure that the system is set up correctly, and the battery capacity is set as described in the previous chapter.

- 1. Turn the S1 main switch and distribution fuse F1 to '0' position.
- 2. Connect the battery fuses F2 and F3.
- 3. Turn the mains fuse F1 to '1' position.
- 4. Close the central battery unit cover.
- 5. Turn the mains switch S1 to '1' position.

**Note!** Always connect the battery fuses before turning the distribution fuse F1 to position '1'!

#### Forced charging of the batteries

Using forced charging button is live working and it must be done in accordance with live working declarations.

Before using the Forced charging of batteries, test each battery separately with a battery tester.

There is a button for forced charging in the charger board. If the battery voltage is under 110 V, push this button for 1-2 min and measure the battery voltage at the same time. Charging starts automatically when battery voltage rises up over 110 VDC. If the batteries, the main input voltage and all fuses are OK and the charger doesn't charge, it is broken. It has to be replaced with a new one.

#### Checking the luminaire circuits one at a time

The circuit-specific checking can be done using either addressable or circuit monitoring. The central battery unit can either be configured or not.

To check the functionality of a single circuit,

- Press the BROWSE button until the display shows the number of the circuit whose luminaires' functionality you want to check.
- 7. Press the MENU / OK button.
- 8. Use the BROWSE button to select 2, Testing.
- 9. Use the SET button to select 1 = Starting the luminaire test
- 10. Accept the selection with the MENU / OK button.

| LED                                                      | Explanation                                          |
|----------------------------------------------------------|------------------------------------------------------|
| Luminaire test is flashing<br>External fault is flashing | Checking luminaire circuits on at a time is running. |

As the checking process progresses, the LEDs will show the luminaires found in the circuit or the total input power of the circuit. Once the test is complete, you can use the BROWSE button to have the central battery unit display the tested luminaire circuits and the luminaires detected in them or the total input power of the circuit.

#### Configuration

It is advisable to check before the configuration that all the luminaires are actually working, because the configuration will teach the functionality of the existing luminaires to the testing system. The learned configuration will then be used as a reference for all future tests.

NOTE: When CIRCUIT MONITORING is used, the central battery unit and the maintained luminaires must be allowed to warm up for at least one (1) hour before the final configuration. This is essential, because the warm-up time allows the luminaire currents to normalise.

The warm-up is carried out by running a luminaire test, as instructed under LUMINAIRE TEST in chapter *4.8 Control Module panel*. The warm-up phase is not necessary when using addressable monitoring.

In addressable monitoring, the central battery unit sends inquiries to the circuits in order to determine the luminaires in the circuits.

In circuit monitoring, the central battery unit will wait for a few minutes and let the luminaires warm up before measuring the current in each circuit. The first luminaire test is automatically a configuration. The configuration cannot be interrupted. The results of later tests are compared with the configuration data.

28

Once the *Luminaire test* and *External fault* LEDs go off, the central battery unit is configured and has returned to normal mode. In normal mode, the display will show the information of each circuit one at a time. The information of each circuit will be shown for four seconds.

You can browse the circuit information with the BROWSE button.

After the central battery unit has configured itself, it will return to the normal mode.

### 6. Maintenance

The condition of the emergency lighting system must be ensured by regular maintenance according to the laws and regulations of local authorities.

In addition to the checks and inspections there is no regular maintenance required for the central battery unit, other than changing the batteries when the specified emergency mode duration is no longer achieved.

The luminaires need to have their light sources replaced once they have reached the end of their lifetime.

Only a qualified electrician may perform such maintenance operations which require opening of the casing of the central battery unit or the battery container.

#### 6.1 Replacing the batteries

To replace the batteries,

- 1. Open the hatch of coupling space.
- 2. Remove the battery fuses F2 and F3 (see picture from chapter 0 Parts layout).

Mains operation and Internal fault LEDs will be lit.

3. Turn the S1 main switch and distribution fuse F1 to '0' position (see picture from chapter *0 Parts layout*).

The display LEDs go off = the central battery unit is de-energized.

- 4. Remove the cover from the battery case(s).
- 5. Disconnect the cables coming from the central battery unit from the batteries. Remove the minus cable first.
- 6. Remove the battery interconnection cables.
- 7. Pull the temperature sensor aside.
- 8. Lift off the batteries and replace them with new ones.
- 9. Place the batteries' temperature sensor between the batteries.
- 10. Connect the battery cables (pay attention to polarity and insulation distances).
- 11. Close the battery case cover(s).
- 12. Refit the battery fuses F2 and F3.
- 13. Turn the mains fuse F1 to '1' position.
- 14. Close the central battery unit cover.

- 15. Turn the mains switch to '1' position.
- 16. Carry out the system configuration according to the instructions in chapter *0 Configuration*. If the configuration is interrupted, check the charge level of the batteries.
- 17. Make sure that the central battery remains in normal mode.

Note the following issues regarding the disposal of the central battery unit system and its components:

Batteries and fluorescent lamps are hazardous waste. Metal parts can be put into aluminium or steel waste. Wires, connectors and printed circuit boards are electronics waste. The plastic parts shall be separated based on the material markings.

Follow the local laws and regulations in disposing the central battery unit system and its components.

## 7. Optional Features

Optional features are options that can be added to a central battery unit, depending on the model. You can either

- select a central battery unit that already includes the option, or
- select the option as an added feature, depending on the model.

The options are presented in Chapter 3.5 List of optional features.

A sticker on the side of the central battery unit describes what optional features are included in your central battery unit.

#### 7.1 LCD display functions

The LCD display, under the name of TST6532, is an option for central battery systems. The LCD displays the status of the central battery system, as well as stores test results in its memory. The following information is available on the LCD: battery set charge, battery voltage, date, time, results of battery tests and results of luminaire tests. The built-in memory of the LCD stores a two-year test history.

#### **Button functions**

The LCD has three buttons, the uppermost of which has two separate functions: it the button is pressed only briefly, it selects the current option; it is pressed and kept pressed for 1.5 s, the previous menu is displayed. The middle and lowermost buttons are used for browsing for options and changing the value of the selected parameter.

#### LCD content

If the LCD has not been configured, it will display the status screen shown below. In a few minutes, it will receive configuration data from the central battery system, with the exception of luminaire circuits.

| ??.??.???? ??:??  |  |
|-------------------|--|
| System status     |  |
| Voltage level xV  |  |
| Charge current xA |  |

#### Figure 1. LCD not yet configured

The first row shows the date and time in format: dd.mm.yy.hh.min. The date and time are provided by the central battery system; alternatively, they can be manually set on the LCD.

The second row shows the status of the central battery system.

NOTE: For error code explanations, please refer to the error log. See chapter 0 Error log.

The third row shows the voltage level of the battery set. The fourth row shows the battery set charge and discharge currents.

| 23.03.2011 10:30       |  |
|------------------------|--|
| System status OK       |  |
| Voltage level 243V     |  |
| Discharge current 1.0A |  |

Figure 2. LCD after having received configuration data from the central battery system

#### LCD menu tree

When you press the SETUP button, the LCD menu tree is displayed. You can browse the menu by pressing the +/- buttons. You can select four separate submenus from the menu. The submenus are shown in Figure 3.

The luminaire test log contains a two-year test memory, or, alternatively, the test memory of the latest 730 tests.

The battery test log contains a two-year test memory, or, alternatively, the log of the latest 256 tests. The error log contains entries for the latest 42 errors.

You can use the SETUP button to change the date and the time of the day, as well as start a luminaire/battery test.

| Browse luminaire tests |   |
|------------------------|---|
| Browse battery tests   |   |
| Browse error log       |   |
| Setup                  |   |
|                        | _ |

Figure 3. Main menu

#### **Test history**

When you select Browse luminaire tests, the display below is shown.

| Luminaire test log   |  |
|----------------------|--|
| 23.03.11 23:59 OK    |  |
| 22.03.11 23:59 ERROR |  |

Figure 4. Luminaire test log

The example shows a test date and time, as well as the test result, OK or ERROR. You can browse the log by pressing the +/- buttons. If you want to view the test results for a particular date, use the +/- buttons to select the desired date, and then accept your selection by briefly pressing the SETUP button. To move back to the higher-level menu from the test log, press the SETUP button.

A central battery system may house 1 to 3 changeover boards, each with 8 outputs. Each output circuit may have 16 luminaires. If the central battery system makes use of more than one change over boards, you can select the data for a desired board by first pressing the +/- buttons and then confirming your selection by pressing the SETUP button. The symbols used in the display indicate the following.

#### O = OK

# = Error

? = Luminaire not recognised (a luminaire has been added; automatic configuration is not in operation)

- = Luminaire is not connected

Test 23.03.2011 10:30 Change over board 1-#OO..... Change over board 2-OO.....

Figure 5. Luminaire tests with change over boards

The "1- #OO" symbol for changeover board 1 indicates an error in output circuit 1. The "2- OO" symbols for changeover board 2 indicate that output circuit 2 has no errors.

If you want to view the data for a particular changeover board, first select the board using the +/buttons, then confirm your selection by pressing the SETUP button. To move back to the higher-level menu from the test log, press the SETUP button for 1.5 s.

You can use the data display for change over boards to view data for any output circuit. You can browse the output circuits by pressing the +/- buttons. To view the data for luminaires, press the SETUP button. If the luminaires have been given names using a PC programme, the names are shown on the last line. To move back to the higher-level menu from the test log, press the SETUP button for 1.5 s.

Figure 6. Luminaire tests, output circuit data

The dots indicate a vacant address, O = OK and # = ERROR. Twenty luminaires have been interconnected to provide service in a output circuit, with luminaire 2 malfunctioning (LO 2).

#### **Battery test history**

You can browse the battery test log for detailed information on battery tests. You can view battery test results, if the central battery systems has performed an automatic battery test, or if a manual test has been carried out. The battery test log contains test dates, test times and test results. If you want to view the data for a particular battery test, first select the desired date using the +/- buttons, then confirm your selection by pressing the SETUP button. To move back to the higher-level menu from the test log, press the SETUP button for 1.5 s.

| Browse luminaire tests | ۰.  |                      |
|------------------------|-----|----------------------|
| Browse battery tests   |     | Date Time Log        |
| Browse error log       |     | 23.03.11 10:30 Error |
| Setup                  |     | 24.03.11 10:30 OK    |
|                        | . I | End of log           |

Figure 7. Main menu Browse battery tests

The log shows the date, time and duration of the test, as well as the voltage of the battery set at the end of the test. To move back to the higher-level menu from the test log, press the SETUP button for 1.5 s.

| Date Time Log               |  |  |  |  |
|-----------------------------|--|--|--|--|
| 23.03.11 10:30 Error        |  |  |  |  |
| Battery test duration 01:25 |  |  |  |  |
| Battery set voltage 221V    |  |  |  |  |

Figure 8. Luminaire test log

#### Error log

In addition to the log of the luminaires and battery tests, the display shows an error log of all errors detected in the central battery system. The log shows the date and time of each error, as well as a corresponding error code. If you want to view the data for a particular log, first select the desired log using the +/- buttons, then confirm your selection by pressing the SETUP button. To move back to the higher-level menu from the test log, press the SETUP button for 1.5 s.

| Browse luminaire tests<br>Browse battery tests<br>Browse error log<br>Setup | Date Time Error<br>>23.03.11 10:30 2<br>23.03.11 10:32 5<br>22.03.11 00:15 2<br>Figure 9, Error log |
|-----------------------------------------------------------------------------|----------------------------------------------------------------------------------------------------|
| Error code: Error de                                                        | scription:                                                                                          |
| 1 Internal                                                                  | error                                                                                               |
| 2 External                                                                  | error                                                                                               |
| 3 Central I                                                                 | attery system has not been configured                                                               |
| 4 Internal                                                                  | and external error                                                                                  |
| 5 Fuse fau                                                                  | It or other malfunction in output circuit                                                           |
| 6 Deep dis                                                                  | charge                                                                                              |
| 7 Error wit                                                                 | n changeover board                                                                                  |
| 8 Overload                                                                  | l                                                                                                   |

To move back to the higher-level menu from the test log, press the SETUP button.

#### Setup

You can change the settings and start tests by first selecting the desired function using the +/- buttons and then confirming your selection by pressing the SETUP button. By using the Setup display, you can start a battery or luminaire test, as well as set the date and time. Once you have started a battery test, you can cancel it by pressing the SETUP button and then selecting *Stop battery test*.

You can start a luminaire test by selecting *Start luminaire test*. The first luminaire test will configure the central battery system.

You can set the date and time by selecting *Set date and time*. In the clock settings, a blinking cursor identifies a value that you can change with the +/- button. You can change the parameter whose value you want to change by using the SETUP button. Once you have set the date and time, you can leave the menu by pressing the SETUP button, after which the new settings will be stored in the central battery system in a matter of few seconds.

To move back to the higher-level menu from the test log, press the SETUP button for 1.5 s.

NOTE: A battery test cannot be started unless the battery set is sufficiently charged.

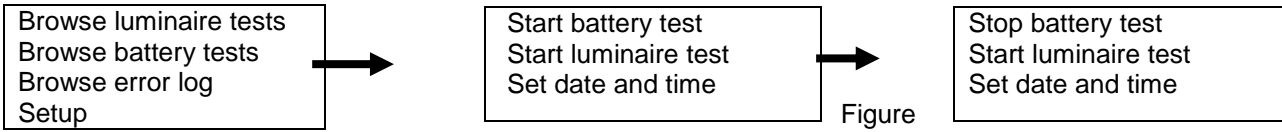

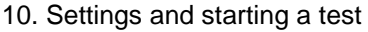

#### **External USB connection**

A USB port on the LCD allows data entered in a separate PC programme to be transferred to the LCD. Using the PC programme, luminaires can be given names, along with descriptive information. Connect the LCD to the PC using a USB cable. Once you have connected the cable to the LCD, the following display is shown:

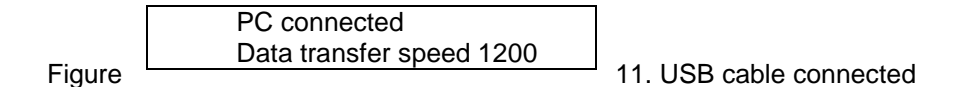

The LCD software will scan the USB ports, opening a connection. A new row will appear on the display, informing you that a connection has been opened. The connection is now open.

PC connected Data transfer speed 1200 Connection opened

Figure 12. Connection opened

The buttons on the LCD cannot be used if there is an active USB connection between the LCD and the PC. For more information, please refer to the PC programme user's guide.

#### 7.2 Printer

The central battery units of the type Tapsa Control TKT65xxCD(L) or optional feature TST6531 are equipped with a printer. The results of the last test can be printed using the menu options as follows:

Press the MENU / OK button.

Use the BROWSE button to select 1, Report.

Use the SET button to select 1, Print a report of all circuits.

Accept the selection with the MENU / OK button.

The report can be attached to the central battery unit's logbook as a proof of a completed test.

#### Language selection of the printer (TKT65xxCD(L)) or optional feature TST6531

It is a possible to switch the language of the printing with the DIP switches of the TST3004 unit. The TST3004 contains the pre-programmed languages English, Finnish, Swedish and German. English is pre-selected in the factory.

4

The language is chosen with the DIP switches (1 and 2).

1=0, 2=0 ENGLISH

- 1=1, 2=0 FINNISH
- 1=0, 2=1 SWEDISH 1=1, 2=1 GERMAN

#### Printing out test reports

The results of the last test can be printed by using the menu options.

To print out the results,

- 1. Press the MENU / OK button.
- 2. Use the BROWSE button to select 1. Report
- 3. Use the SET button to select 1. Print a report of all circuits.
- 4. Accept the selection with the MENU /OK button.

The report can be attached to the central battery unit logbook to indicate a completed test.

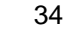

### **APPENDIX 1: Report Layout**

Title information

| CENTRAL BATTERY UNIT 01 00.00<br>00:00                                                                                                    | 0.2010                                                     |                                                                                                    |
|----------------------------------------------------------------------------------------------------|------------------------------------------------------------|----------------------------------------------------------------------------------------------------|
| CIRC. LUMINAIRE MONITORING A B C D         01-Lo 0000 0000 00         02-Lo 0000 0000 00         03-Lo 0000 0000 00         04/Lo .0         05-Lo 0000 00         06-Lo .000 00         07-Lo 0000 00         08-Lo 0000 00                                           | mA<br>360<br>380<br>390<br>320<br>470<br>400<br>430<br>440 | The input current of the circuit<br>Lo = addresses 1-16                                                                                                    |
| CIRC. CIRCUIT MONITORING A B C D         09-P0 0000 0000 0000         10-P0 0000 0000 0000         11-P0 0000 0000 0000         12-P 000 0000 0000         13-P- 0000 0000 0000         14-P00 0000 0000 0000         15-P000 0000 0000 0000         16-P000 0000 0000 | mA<br>360<br>380<br>390<br>310<br>460<br>390<br>420<br>420 | P = Circuit monitoring<br>In circuit monitoring the strength of the current is<br>shown from right to left                                                                                                    |
| DISCHARGE CURR. 01.20A<br>BATT. VOLTAGE 249V                                                                                                    |                                                            | <ul> <li>Current of all circuits in battery use</li> <li>Voltage of battery on time of printing</li> </ul>                                                                                                    |
| LUMINAIRE TEST OK 00.00.00<br>BATTERY TEST OK 00min 00.00.00<br>SYSTEM TEST OK                                                                                                    |                                                            | <ul> <li>→ Result and date of last luminaire test</li> <li>→ Result and date of last battery test</li> <li>→ Fault in central module, battery or charging circuit</li> </ul>                                                                                                    |
| SETTING<br>Auto conf 1 A=Local Contr.1<br>Test Selection 1/1 B=Overload<br>Sensitivity 080mA C=Fuse<br>Test Duration 24:00 D=Output Switch<br>Connect. Delay 00min O=OK<br>Battery Level 210V #=Faulty                                                                 |                                                            | <ul> <li>Automatic configuration ON</li> <li>Test Selection 1/1 = Gap between test dates / selected automatic tests</li> <li>Current-range of circuit monitoring</li> <li>Selected time of day for luminaire test</li> <li>Selected connection delay from battery use to mains use</li> <li>Voltage with which automatic battery test will be stopped</li> </ul> |
| Operation time 060min<br>STATUS 110800emd                                                                                                    |                                                            | <ul> <li>→ Operation time of the central battery unit</li> <li>→ Status message tells the status of the unit</li> </ul>                                                                                                    |

| Symbol explanations:      |                                                      |
|---------------------------|------------------------------------------------------|
| A= Local Controller Fault | O = OK                                               |
| B= Circuit Overload       | # = fault                                            |
| C= Fuse Fault             | ? =Unknown luminaire (added, automatic configuration |
| D= Output Circuit Fault   | not in use                                           |
|                           | <ul> <li>Luminaire not connected</li> </ul>          |

The condition of the fuses is monitored in real-time on mains operation. Blown fuses can be detected if there is any load on the circuit. Empty circuits are not inspected.

NOTE! Only maintained circuits can be monitored in real-time (MODE closed). An internal error alarm on a fuse error will be given as soon as the error is detected. The error information will be automatically reset when the fuse has been replaced with a new one.

The condition of the output circuits is checked only before the tests. The circuit voltages are checked at this time with an open and closed output circuit. Empty circuits are not inspected in this case either. An output circuit error results in an internal error alarm.

In circuit monitoring the LEDs of the front panel and in the report the corresponding circles show the strength of the current of the circuit. The stronger the current of the circuit, the higher the LED column.

The LED column grows higher starting from down to upwards.

### **APPENDIX 2: Mechanical dimensions**

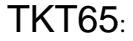

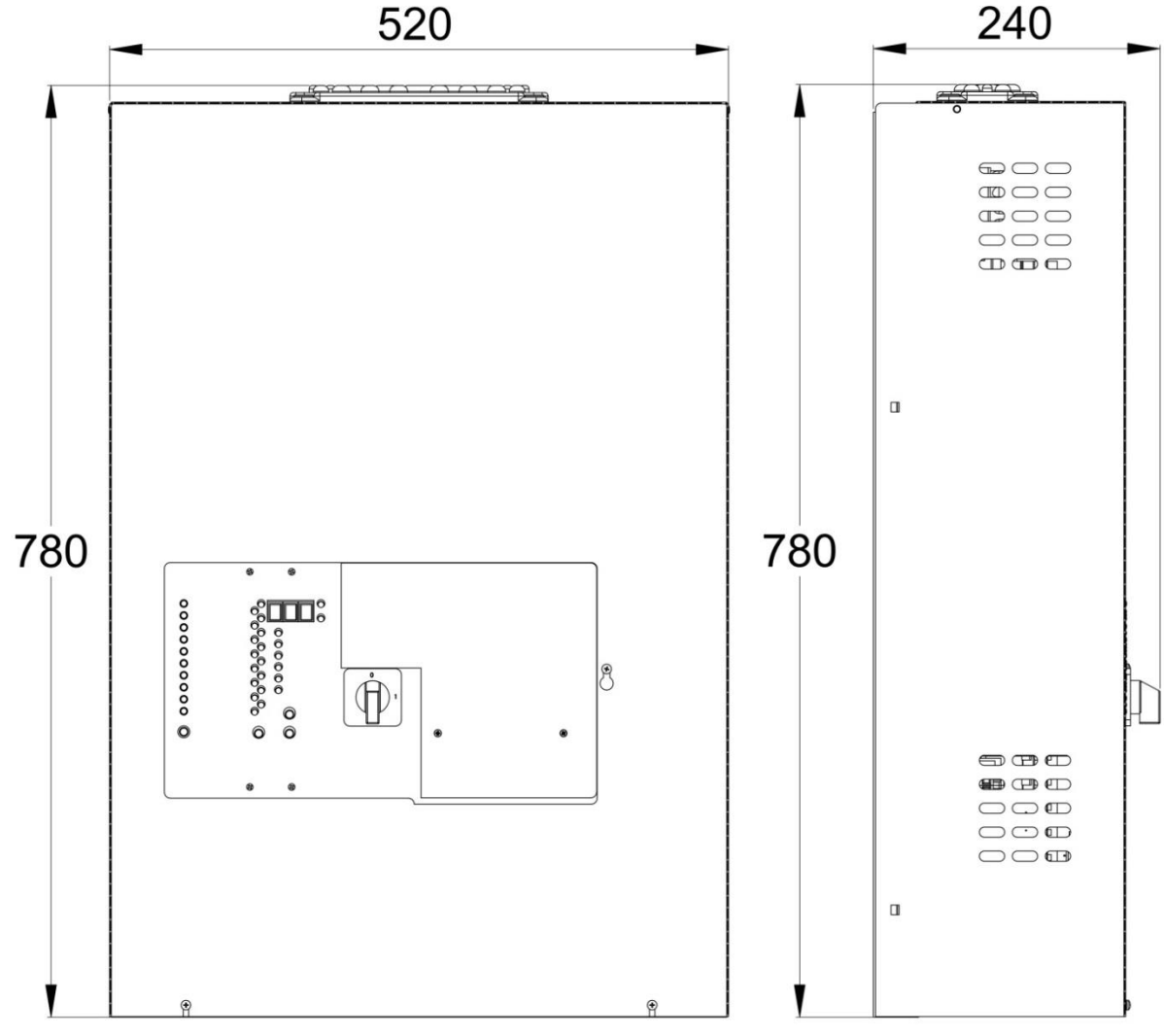

# TKT65..P (cabinet construction)

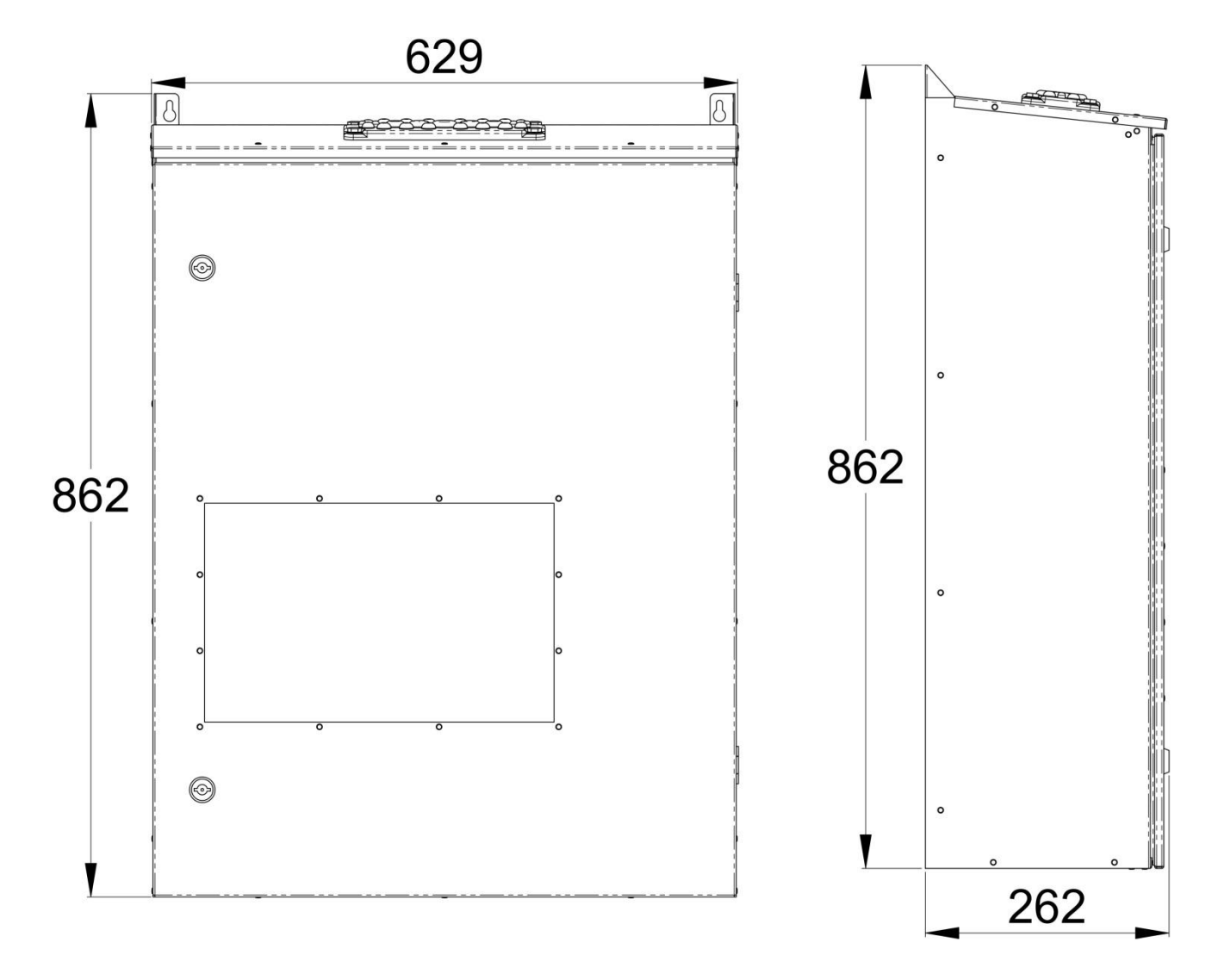

# **Fastening points**

Fasten the CBU firmly to a sufficiently solid wall.

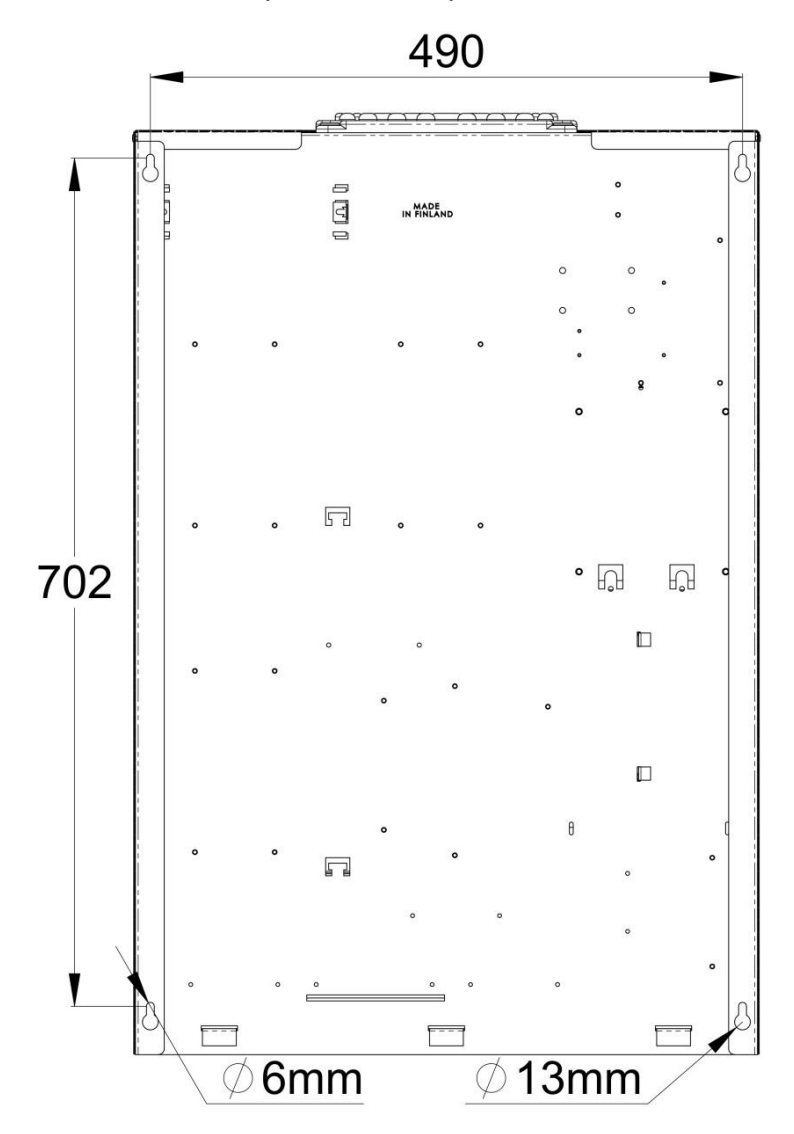

# Center of Gravity (TKT6524C)

Note that the center of gravity might change slightly depending on the CBU model.

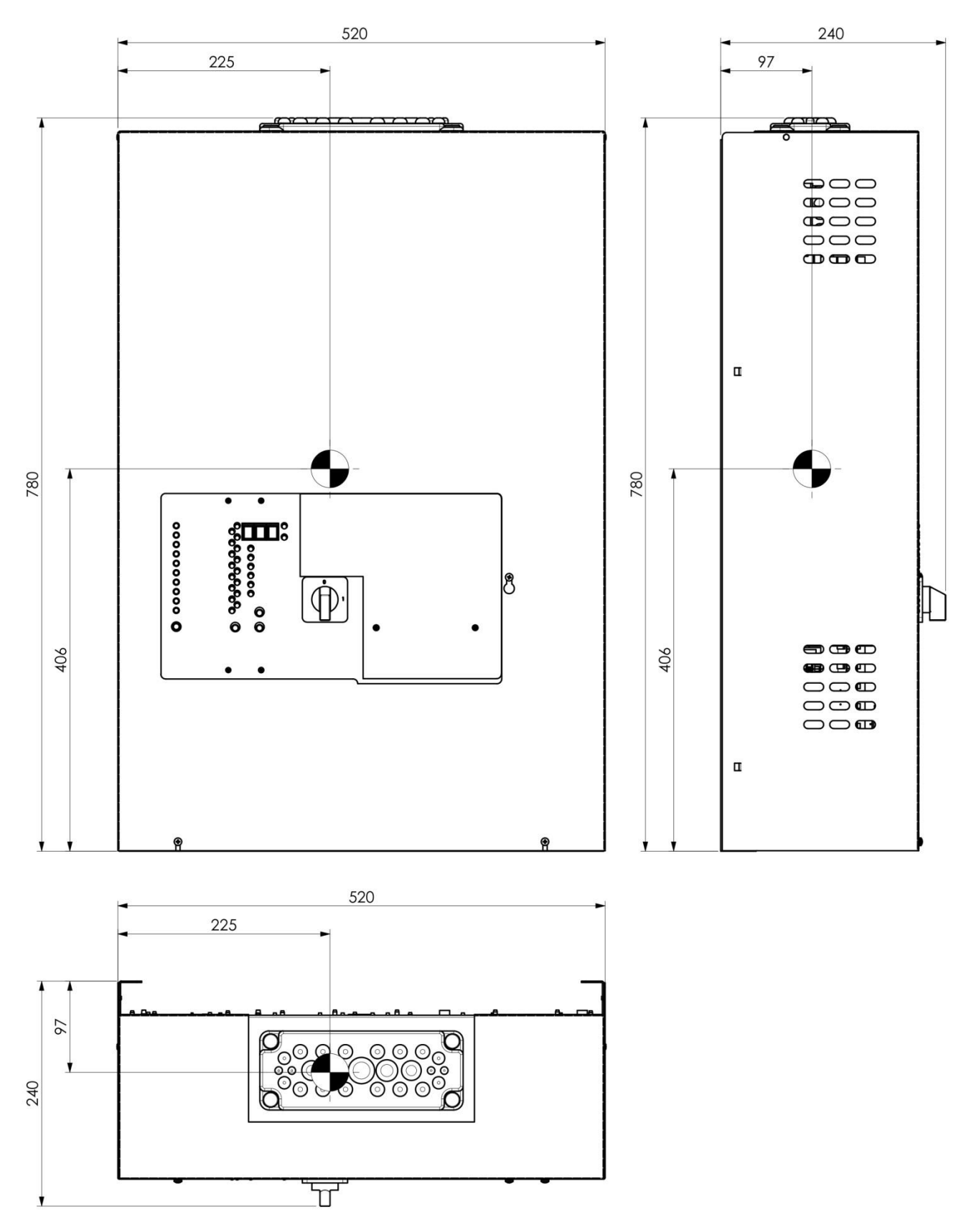

# **APPENDIX 3: Connection alternatives for batteries**

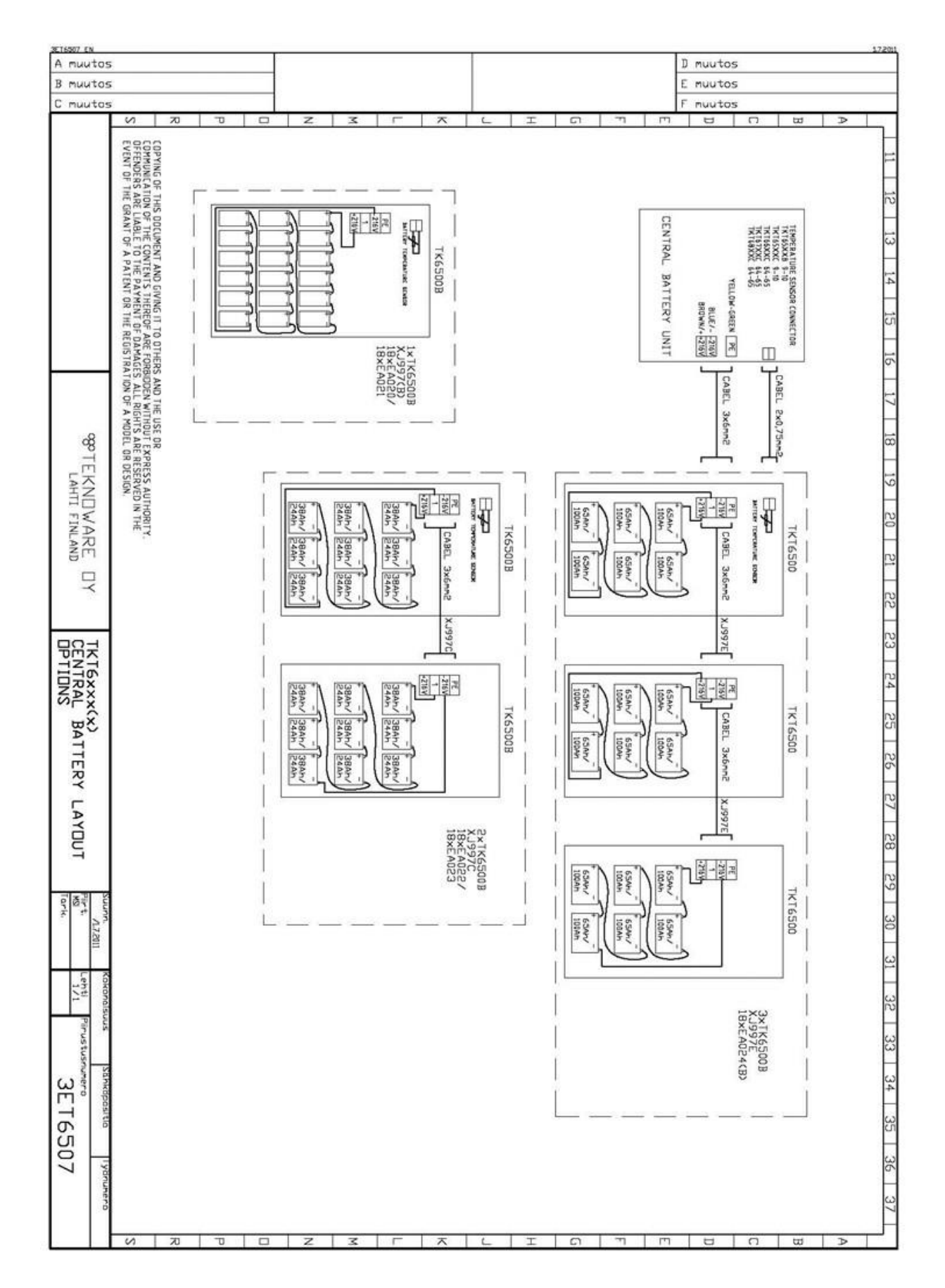

### **APPENDIX 4: Circuit diagram with BCM connection**

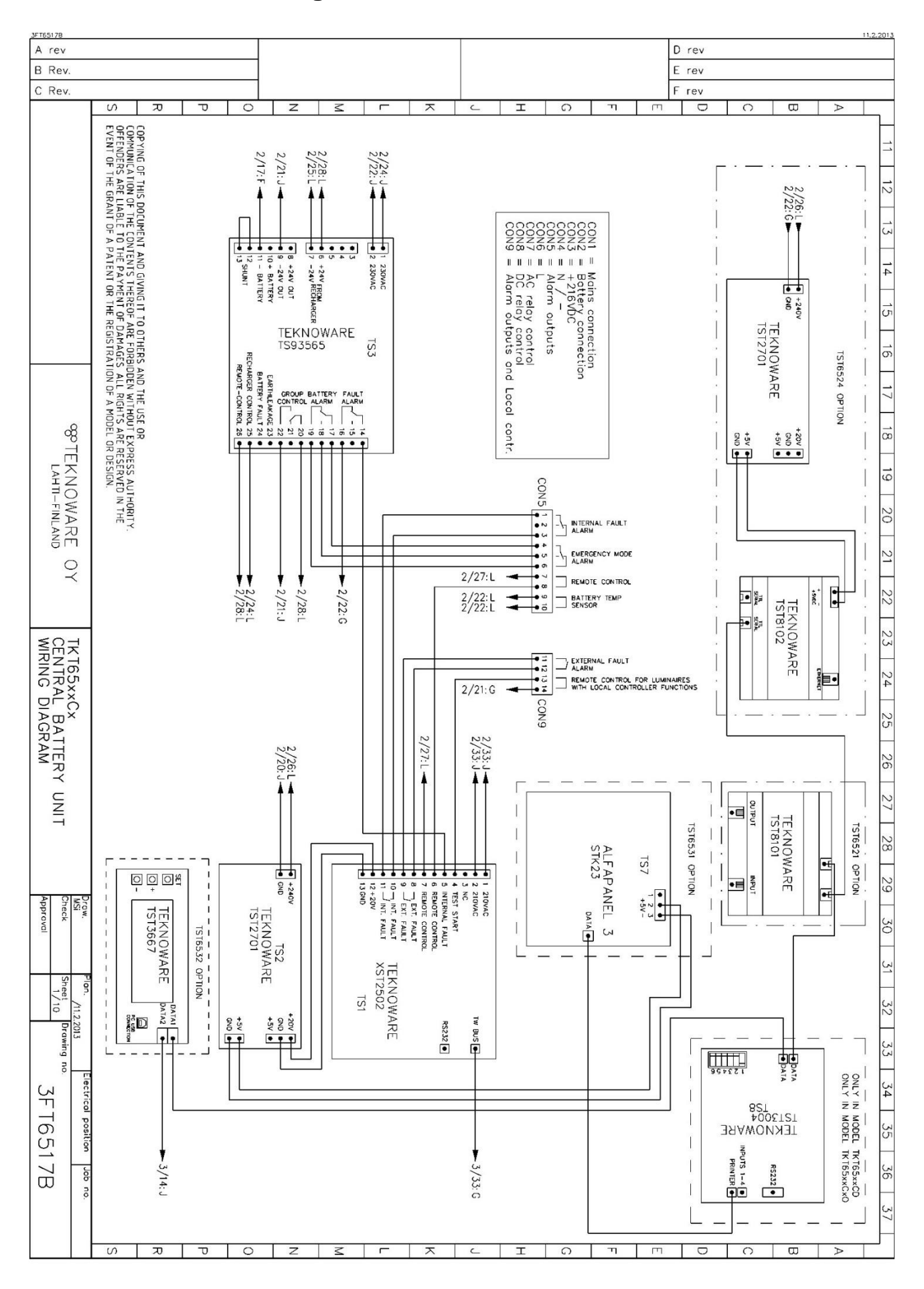

VOT 34; Rev 1.8; EN; 15.03.2016 TKT65C – Installation and maintenance

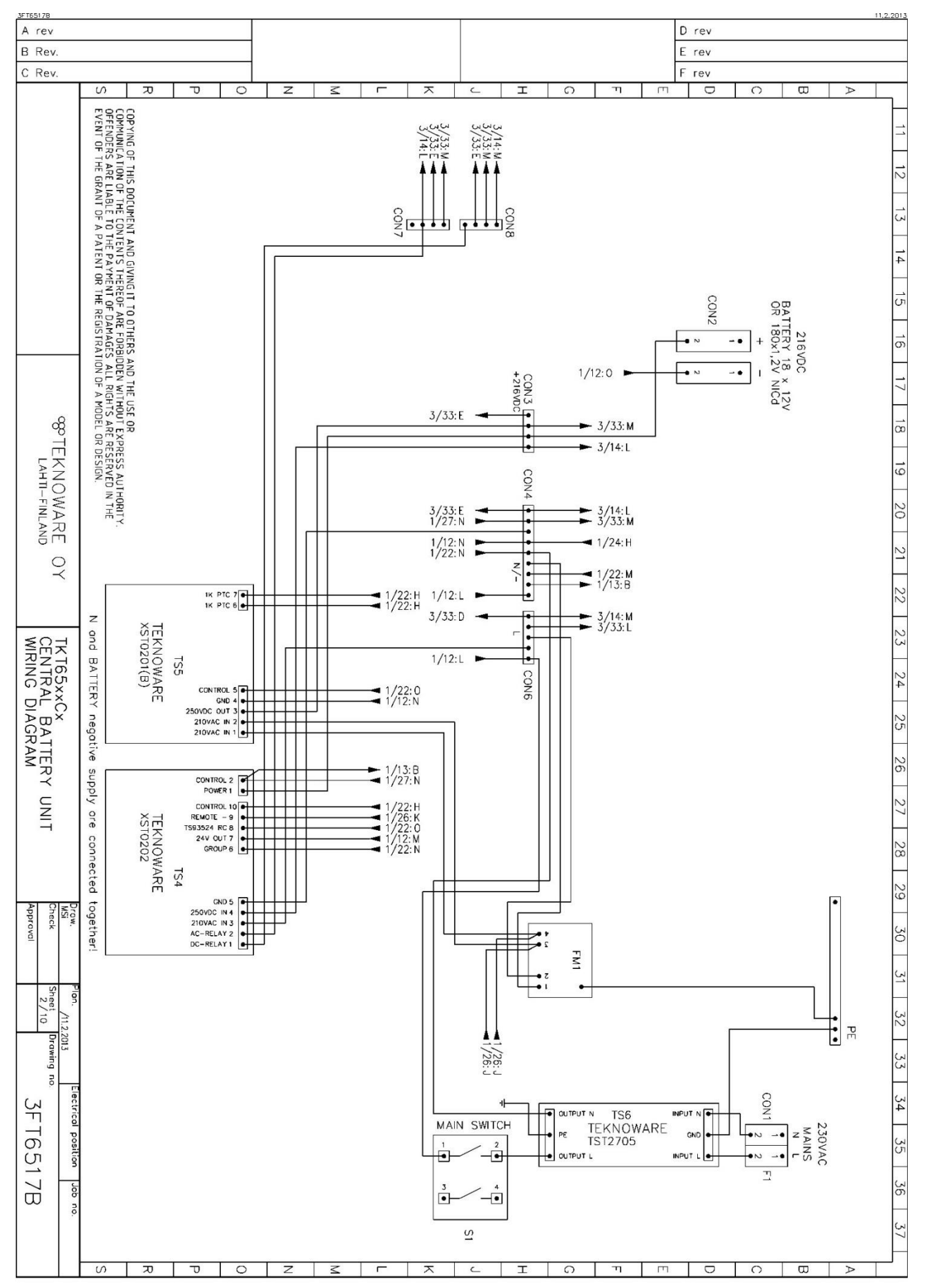

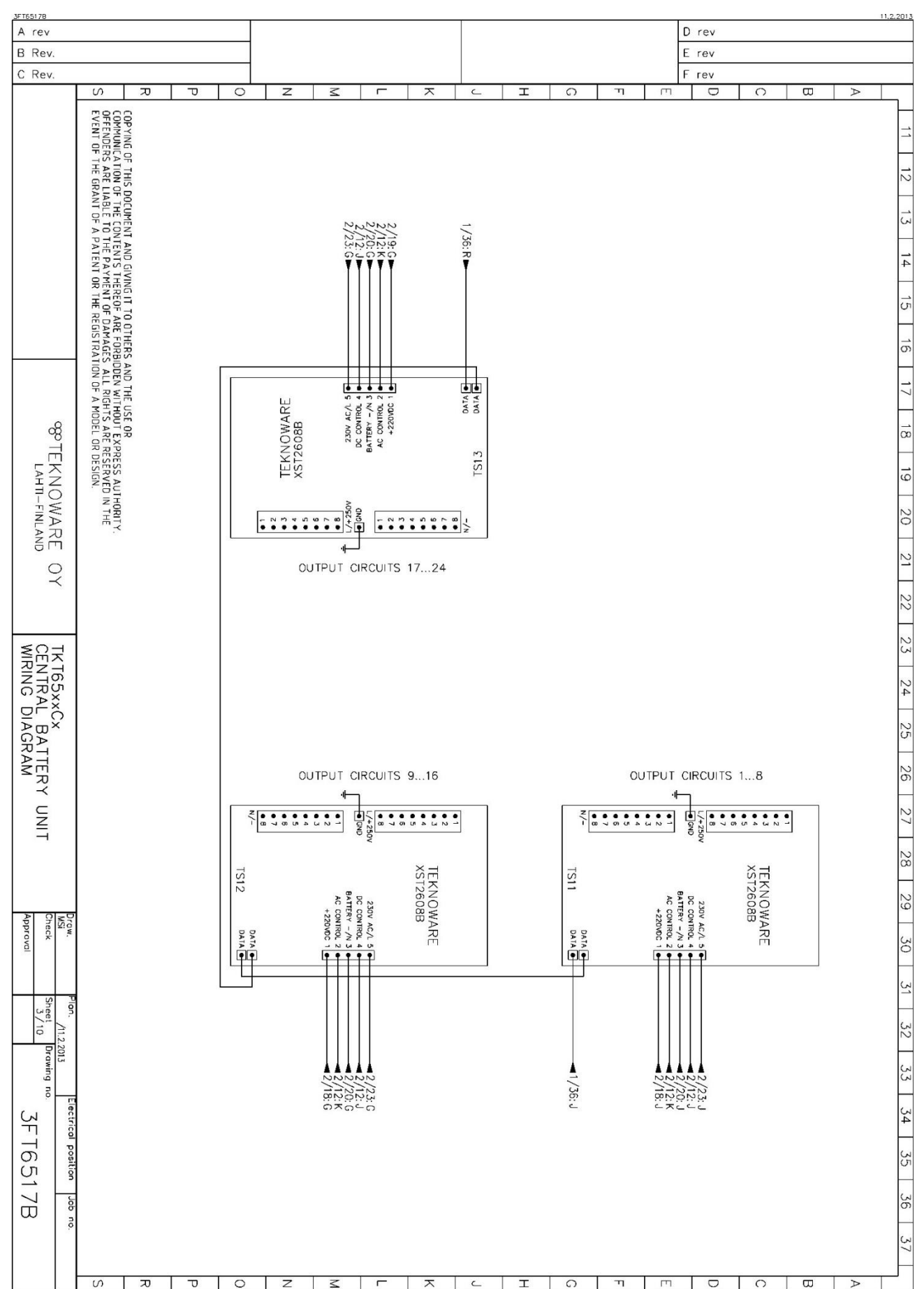

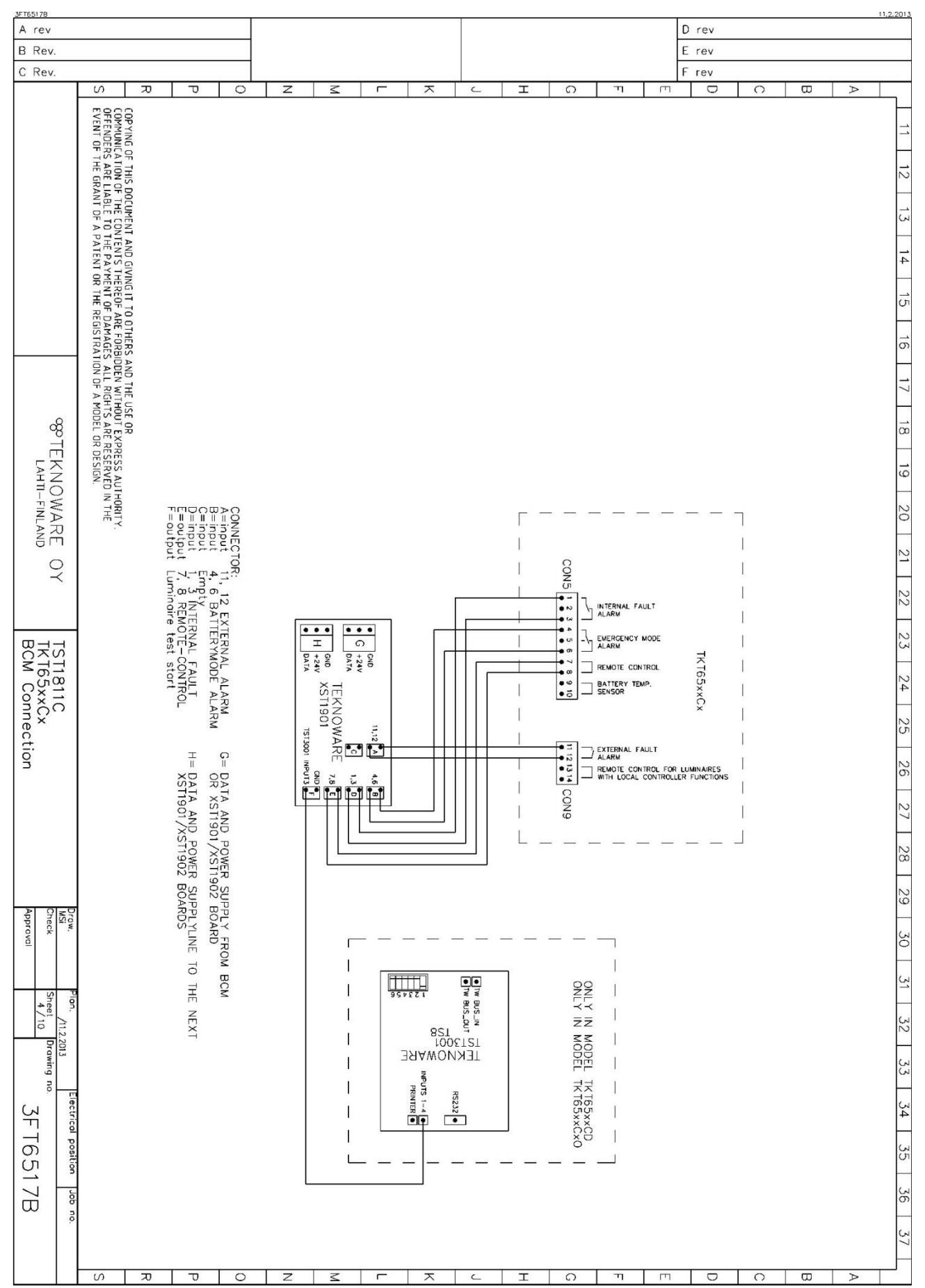

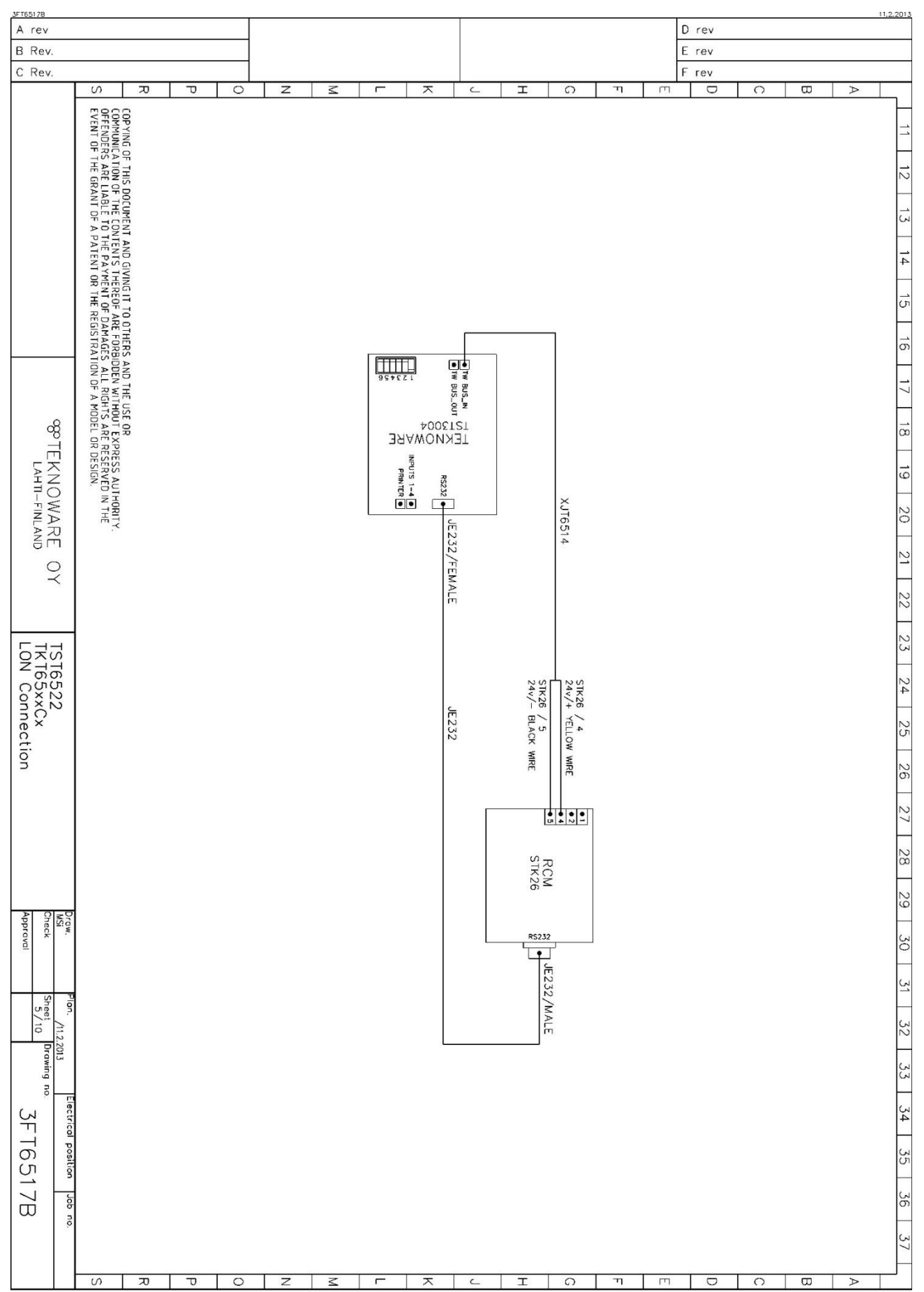

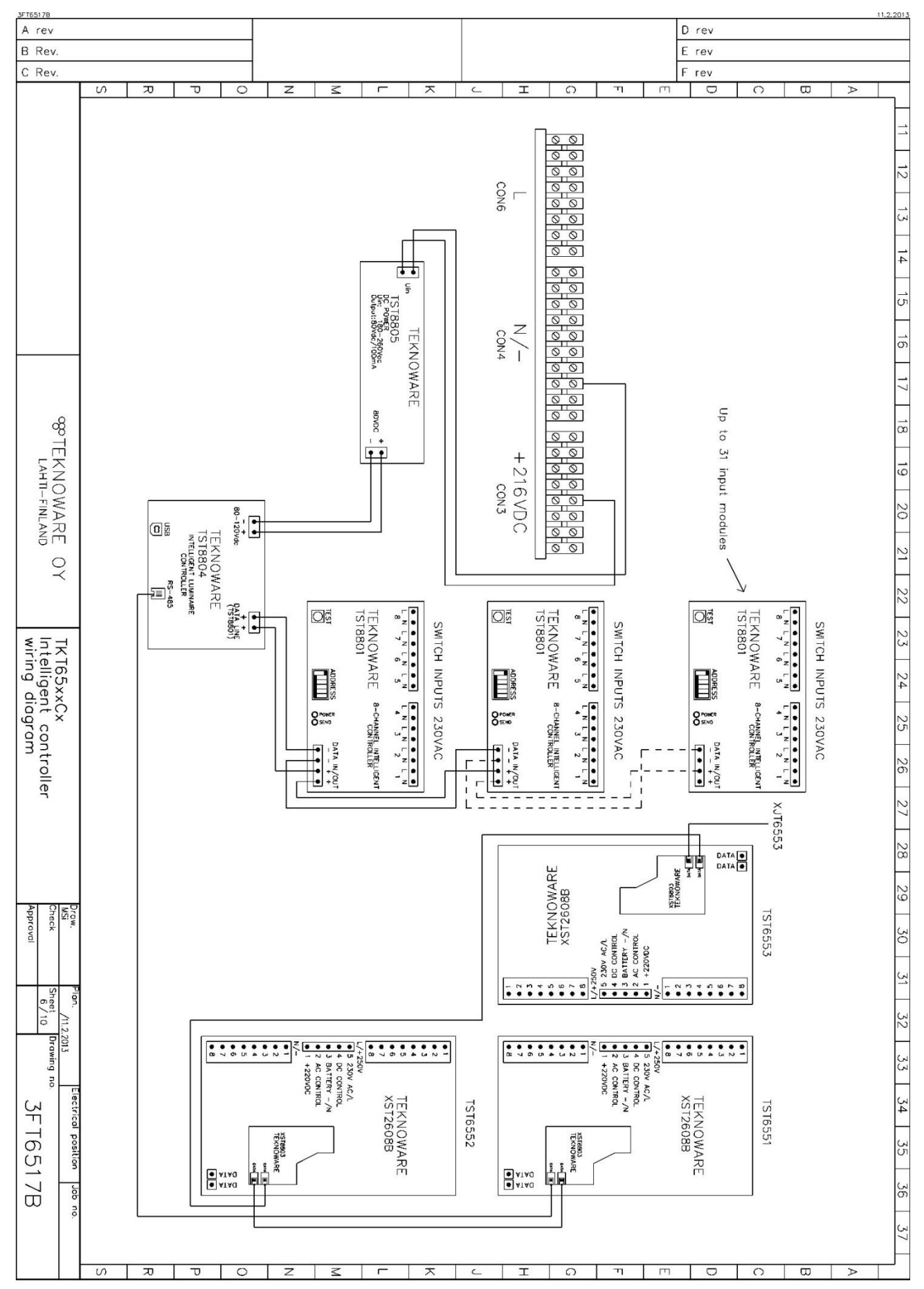

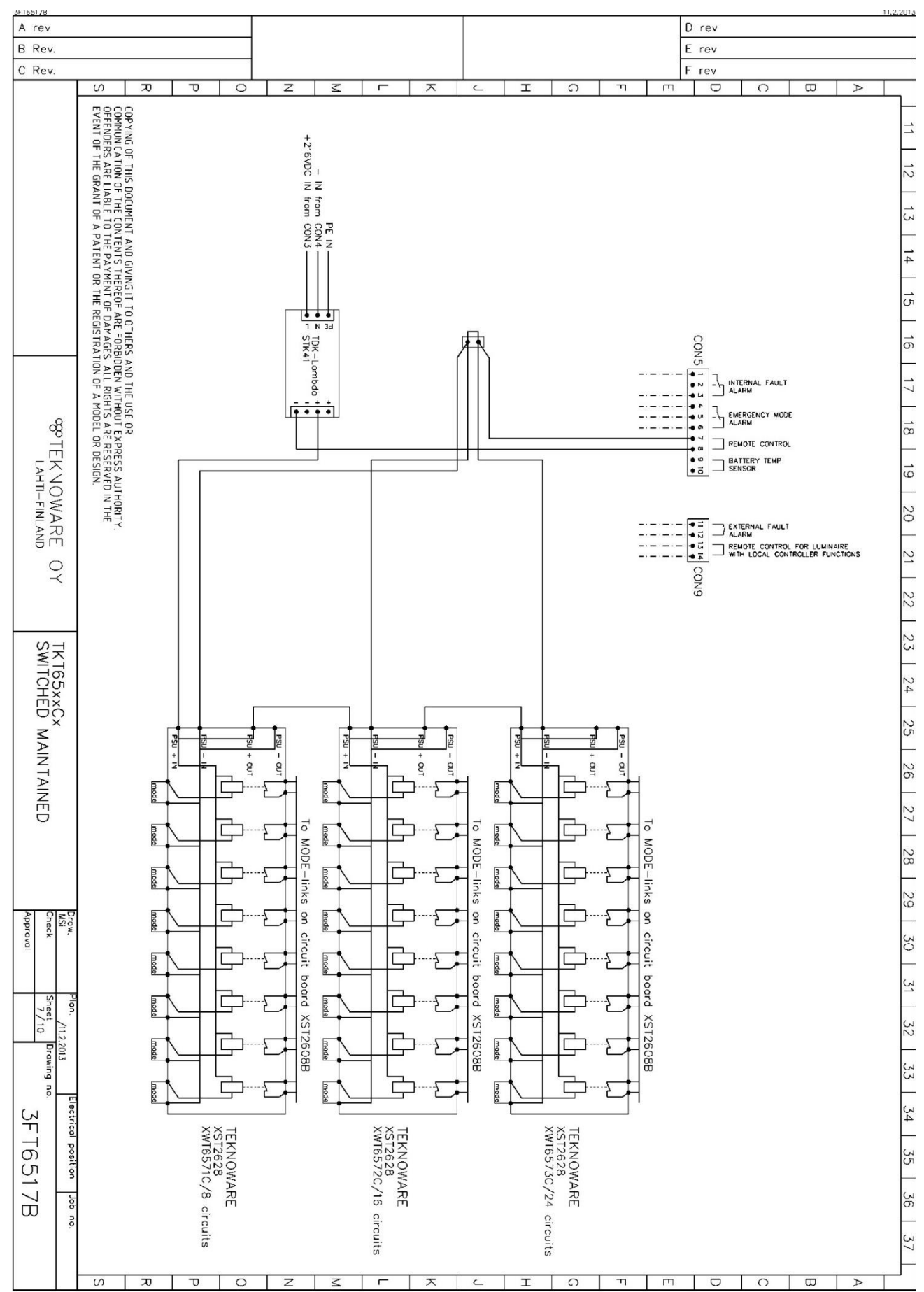

VOT 34; Rev 1.8; EN; 15.03.2016 TKT65C – Installation and maintenance

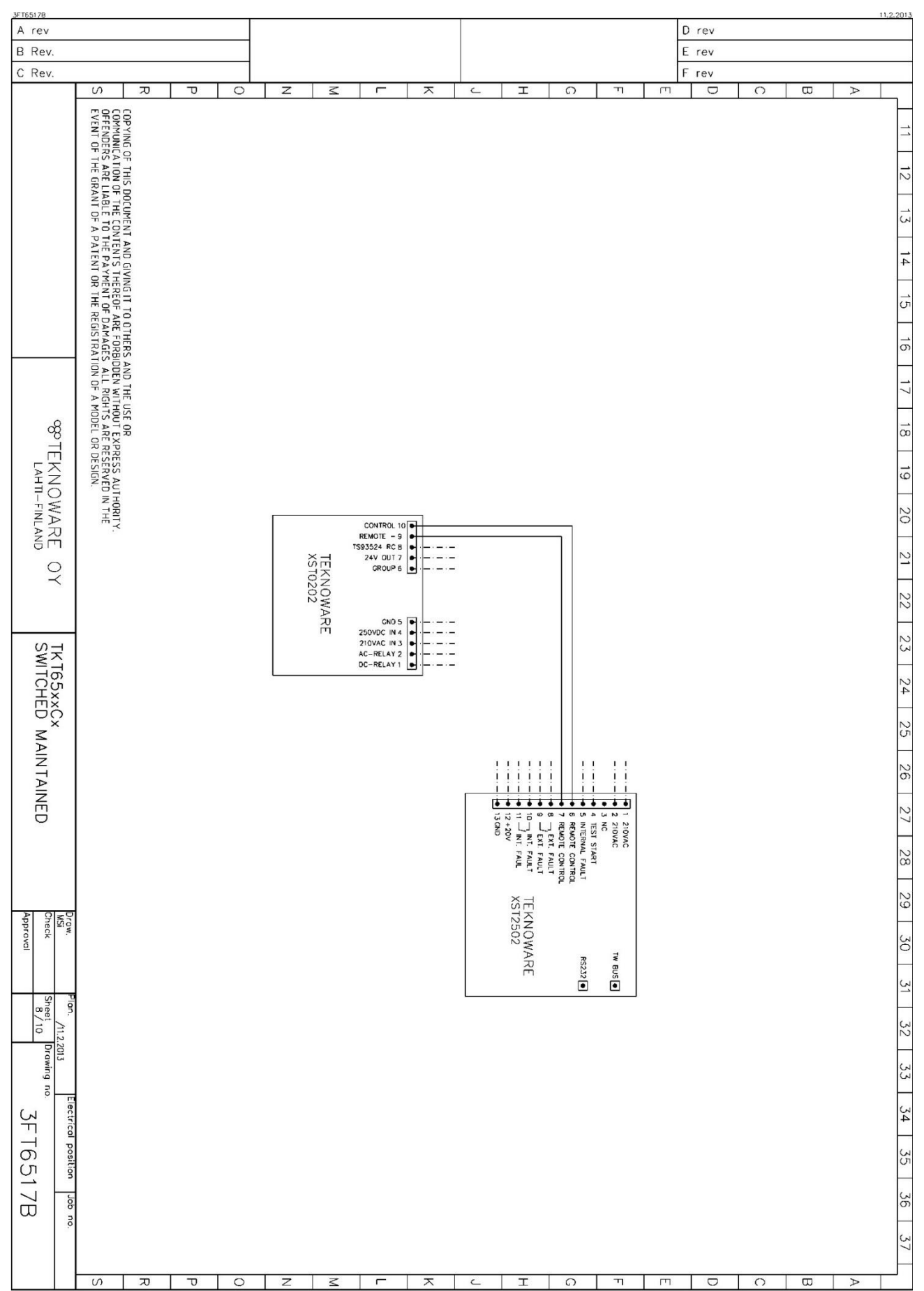

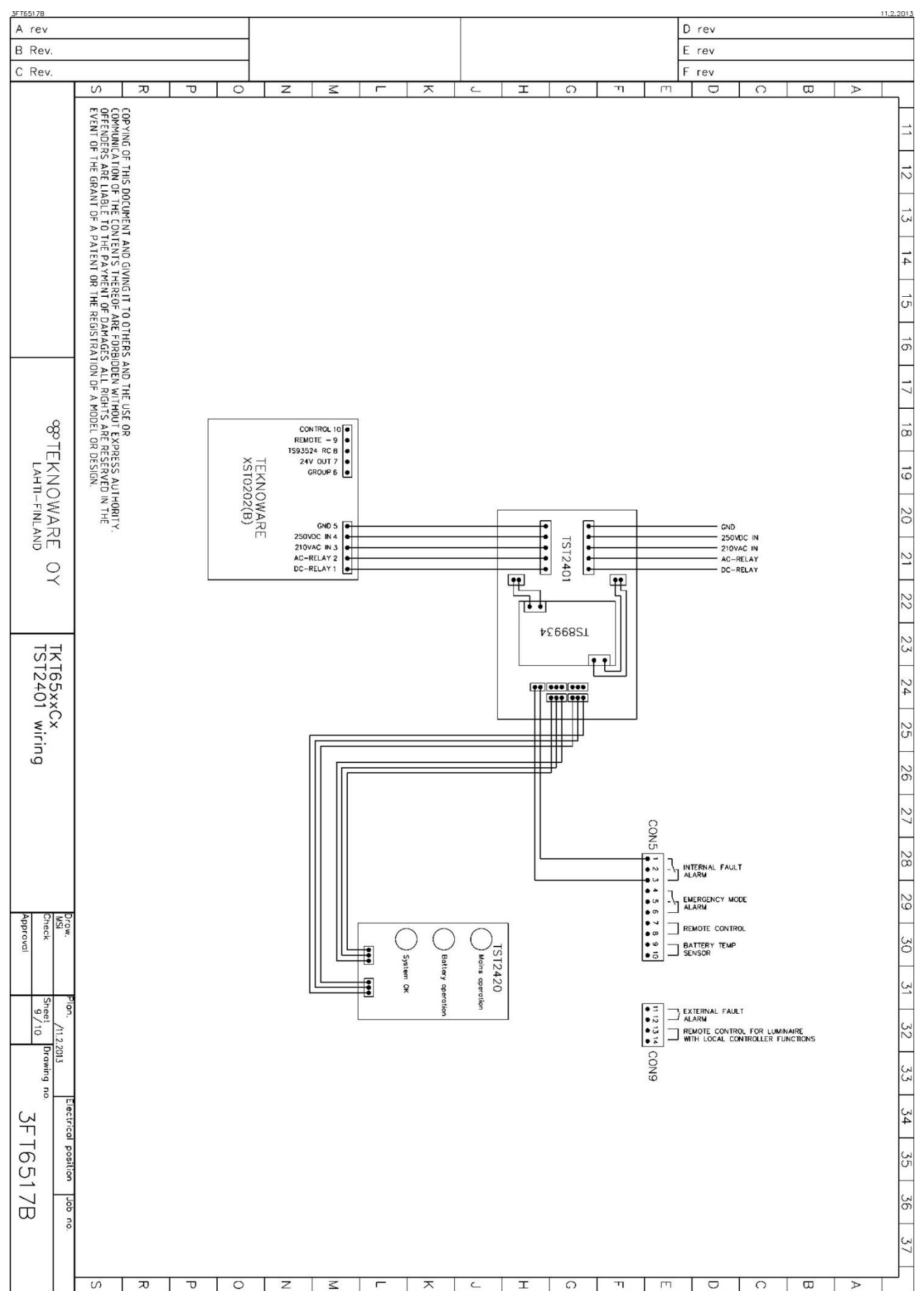

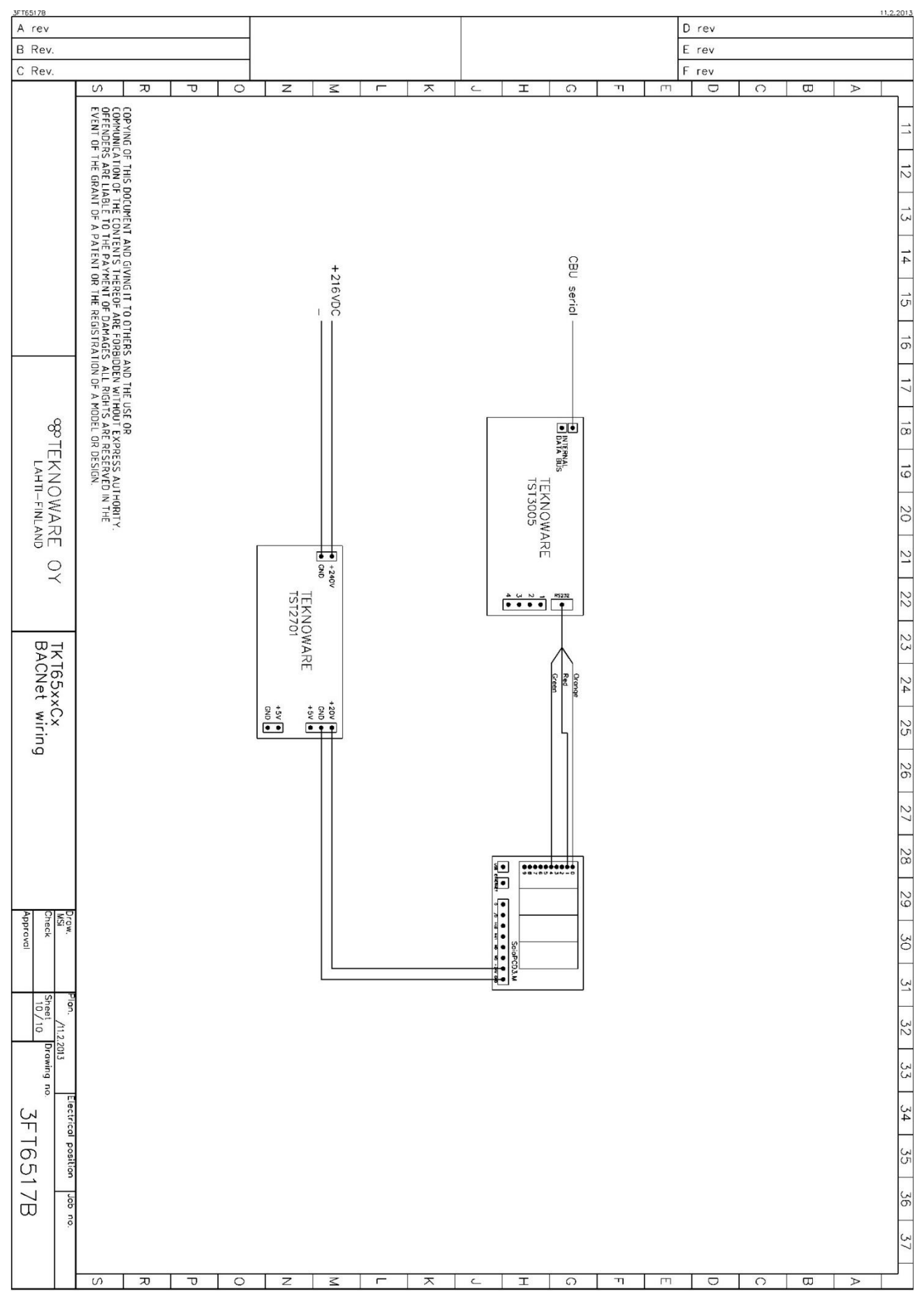

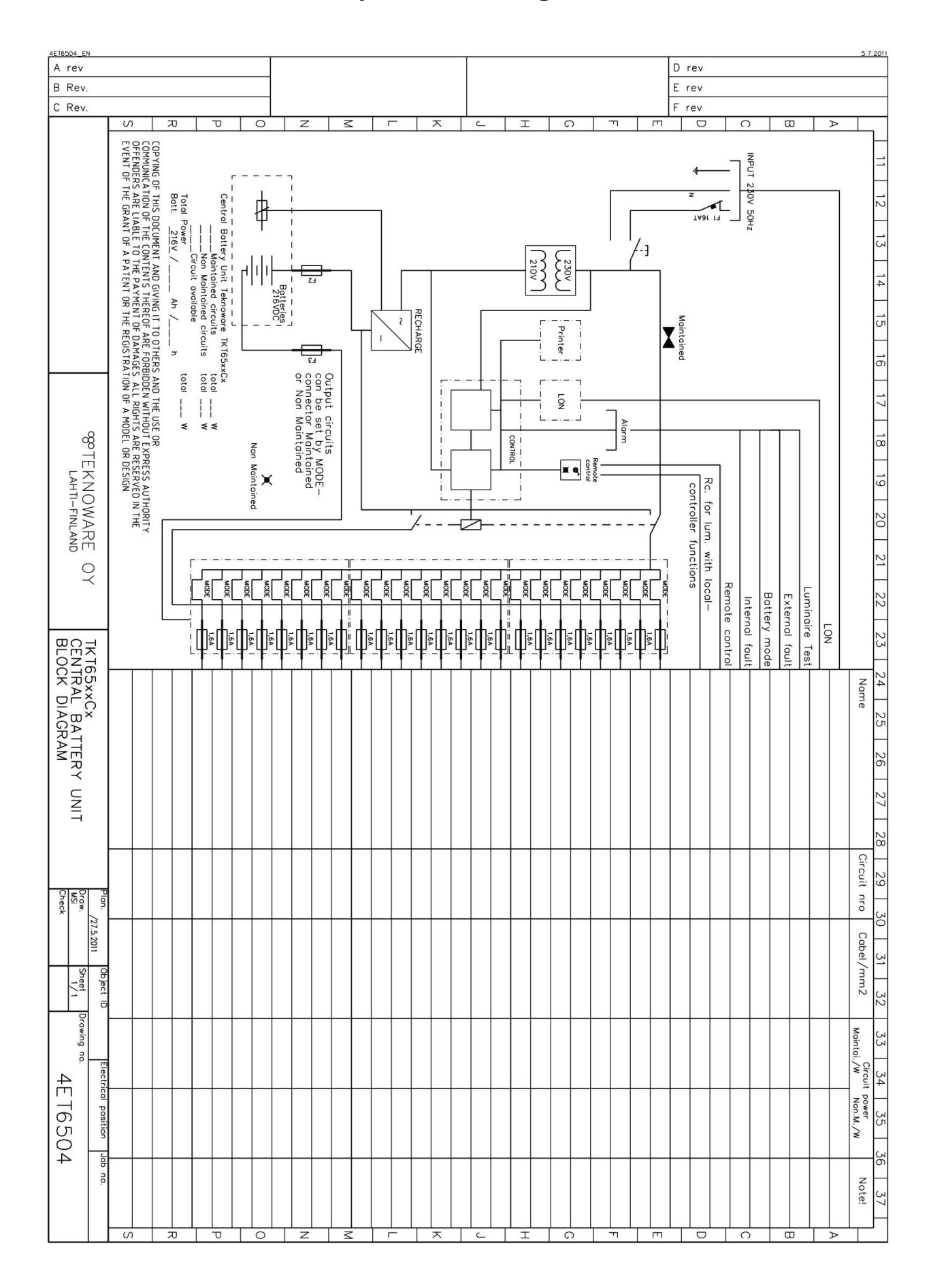

## **APPENDIX 5: Central battery unit main diagram**

| APPENDIX | 6: | Menu | selections |
|----------|----|------|------------|
|----------|----|------|------------|

|     |                        |                          |                   |                   | Selection        |             |               |              |                |           |
|-----|------------------------|--------------------------|-------------------|-------------------|------------------|-------------|---------------|--------------|----------------|-----------|
| LED | Description            | 0                        | 1                 | 2                 | 3                | 4           | 5             | 6            | 7              | 10        |
| 1   | Report                 |                          | print report      |                   |                  |             |               |              |                |           |
|     |                        |                          | Lumi. Test        | Lumi. Test        | Batt. Test       | Batt.       | Batt.         | Batt.        |                | reconfigu |
|     |                        |                          | start             | cancel            | start , 2/3      | Test        | Test          | Test         |                | ration    |
|     | Torting                |                          |                   |                   | duration time    | start,      | start , to    | cancel /     |                |           |
|     | IESUIIS                |                          |                   |                   |                  | full        | deep          | batt.        |                |           |
|     |                        |                          |                   |                   |                  | duration    | discharge     | error        |                |           |
| 2   |                        |                          |                   |                   |                  | time        | limit         | confirm      |                |           |
|     |                        | Settings locked          | Settings          |                   |                  |             |               |              |                |           |
| ω   | Setup                  |                          | possible          |                   |                  |             |               |              |                |           |
| 4   | Auto conf.             | not in use               | in use            |                   |                  |             |               |              |                |           |
| л   | Test select            |                          |                   |                   |                  |             |               |              |                |           |
|     | first digit, luminaire |                          | test every day    | test every        | test every       | test ever   | test          | test         | test           |           |
|     | test interval          |                          |                   | second day        | third day        | fourthy     | every         | every        | every          |           |
|     |                        |                          |                   |                   |                  | day         | fifth day     | sixth day    | seventh<br>day |           |
|     |                        | luminaire and            | luminaire         | luminaire test    | luminaire        |             |               |              |                |           |
|     |                        | battery test             | and battery       | automatically,    | test             |             |               |              |                |           |
|     |                        | manually                 | test              | battery test      | manually,        |             |               |              |                |           |
|     |                        |                          | automatically     | manually          | battery test     |             |               |              |                |           |
|     | second digit           |                          |                   |                   | automatically    |             |               |              |                |           |
| 6   | Sensitivity            | Sensitivity value sele   | ection in circuit | monitoring. See   | instructions in  | chapter 5.3 |               |              |                |           |
| 7   | Luminaire test time    | Luminaire test time s    | selection. Press  | SET button until  | correct time is  | selected.   | E.g. 15=15.(  | 00=3pm.      |                |           |
| 8   | Delay time             | Delay time when swi      | tching from bat   | tery operation t  | o mains voltage  | e. Value in | minutes.      |              |                |           |
| 9   | Cent. Number           | Central Battery Unit i   | ndividual numk    | oer. Useful in re | ports and centra | ıl monitori | ng systems    | s.           |                |           |
|     |                        | Voltage level that ba    | ttery test stops  | . Default is 210V | (recommendati    | on). Value  | e is 200V + s | selection. E | .g. γour se    | lection   |
| 10  | Battery level          | is 20 -> battery test st | top level is 200\ | / + 20 V = 220V.  |                  |             |               |              |                |           |
| 11  | Duration               | Selection of duration    | i time, 1h or 3h  | battery operatic  | on time.         |             |               |              |                |           |
| 12  | Years                  | To set year. Last two    | digits of year (e | .g. 12 = 2012)    |                  |             |               |              |                |           |
| 13  | Months                 | To set month.            |                   |                   |                  |             |               |              |                |           |
| 14  | Days                   | To set day.              |                   |                   |                  |             |               |              |                |           |
| 15  | Huors                  | To set hour. 24h syste   | em.               |                   |                  |             |               |              |                |           |
| 16  | Minutes                | To set minutes.          |                   |                   |                  |             |               |              |                |           |